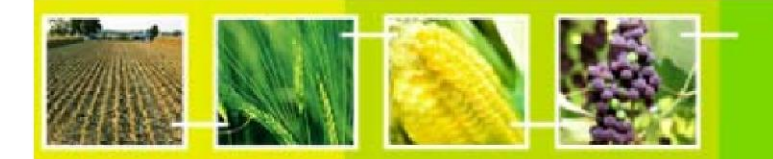

# Guía del usuario del Portal Central del Centro de Intercambio de Información sobre Seguridad de la Biotecnología

BCH

training

# "Registro de información en el Portal del CIISB"

Julio 2012

Versión 5.0

MO06 Registro de información en el Portal del CIISB

Página 1 /54

## Contenido del manual

| 1.   | INTRODUCCIÓN AL MANUAL4                                             |           |
|------|---------------------------------------------------------------------|-----------|
|      | EL CENTRO DE GESTIÓN DEL CIISB                                      |           |
| 2.   | 5                                                                   |           |
| 3.   | LA PÁGINA DE INICIO DE SESIÓN EN EL CIISB6                          |           |
| 3.1. | EL MECANISMO DE "INICIAR SESIÓN"                                    | 6         |
| 3.2. | EL VÍNCULO "REGISTRARSE PARA SOLICITAR UNA CUENTA"                  | 7         |
|      | 3.2.1. Elegir una contraseña                                        | 7         |
| 3.3. | OLVIDO DE LA CONTRASEÑA                                             | 9         |
| 4.   | LA PÁGINA PRINCIPAL DEL CENTRO DE GESTIÓN                           |           |
| 4.1. | REGISTRAR NUEVA INFORMACIÓN                                         | 10        |
|      | 4.1.1. Categorías de documentos – nacionales y de referencia        | 13        |
|      | 4.1.2. Formatos Comunes                                             | 15        |
|      | 4.1.2.1. Formatos Comunes fuera de línea                            | 16        |
|      | 4.1.2.2. Formatos comunes en línea.                                 | 1/        |
|      | 4.1.3. Como usar los formularlos de registro en línea               | ۲۵<br>مر  |
|      | 4.1.3.1. Campos obligatorios                                        | Z I<br>22 |
|      | 4 1 3 3 Referencias a otros registros                               | 22<br>24  |
|      | 4 1 3 4 Campos presentados de acuerdo a respuestas anteriores       | 24        |
|      | 4.1.3.5. Campos de información adicional                            | 28        |
|      | 4.1.3.6. Plazos para confirmar o actualizar contenido de documentos | 28        |
|      | 4.1.4. Revisar y guardar un registro                                | 31        |
|      | 4.1.5. Validación                                                   | 34        |
| 4.2. | EDITAR UN REGISTRO PUBLICADO                                        | 35        |
| 4.3. | EDITAR UN REGISTRO BORRADOR                                         | 35        |
| 4.4. | VALIDAR REGISTROS PENDIENTES                                        | 36        |
| 4.5. | ESTADO DEL REGISTRO                                                 | 36        |
| 4.6. | INTEGRIDAD DE LOS REGISTROS NACIONALES                              | 37        |
| 4.7. | CUENTA PERSONAL                                                     | 38        |
|      | 4.7.1. Mi perfil                                                    | 38        |
|      | 4.7.2. Mis suscripciones                                            | 40        |
|      | 4.7.3. Cambio de contraseña                                         | 40        |
|      | 4.7.4. Salir                                                        | 41        |
| 4.8. | Administración (únicamente para Puntos Focales Nacionales- CIISB)   | 41        |
|      | 4.8.1. Usuarios Nacionales Autorizados                              | 41        |
| 5.   | CÓMO COMPLETAR LOS FORMATOS COMUNES FUERA DE LÍNEA                  |           |
| 6.   | SITIO DE ENTRENAMIENTO                                              |           |

#### Reproducción

El contenido de esta publicación puede ser reproducido total o parcialmente y en cualquier forma para propósitos educacionales o sin ánimo de lucro sin permiso especial del propietario de los derechos de autor, siempre y cuando la fuente sea proporcionada. El Programa de Naciones Unidas para el Medio Ambiente (PNUMA) agradecería recibir una copia de cualquier publicación que utilice esta publicación como fuente. Esta publicación no puede ser usada en absoluto para venta o cualquier otro propósito comercial, sin permiso previo y por escrito del PNUMA. No está permitido el uso de información de esta publicación, para publicidad o propaganda de productos patentados.

#### Descargo de Responsabilidades

El contenido y puntos de vista expresados en esta publicación no necesariamente reflejan los puntos de vista y políticas de las organizaciones que contribuyen con PNUMA y tampoco implica consentimiento alguno. Las designaciones empleadas y la presentación del material en esta publicación no implican en absoluto expresión alguna por parte del PNUMA concerniente a la situación legal de ningún país, territorio o ciudad o sus autoridades, o concerniente a la delimitación de sus fronteras y límites. La mención de una compañía comercial o producto en esta publicación no implica respaldo del PNUMA.

# 1. Introducción al Manual

En este manual usted aprenderá sobre la creación y gestión de información en el CIISB a través del centro de gestión del Portal Central. En el manual se explica:

- Qué es el Centro de Gestión del CIISB y cómo acceder a él
- Cómo crear y administrar información en el Centro de Gestión del CIISB
- Cómo usar el buzón virtual
- Cómo administrar Autoridades Nacionales Competentes
- Cómo usar el sitio de capacitación del CIISB

#### Contexto

En el marco del Proyecto PNUMA-FMAM de Creación de Capacidad para una Participación Eficaz en el Centro de Intercambio de Información sobre Seguridad de la Biotecnología (CIISB-I), en colaboración con la Secretaría de la Convención sobre la Diversidad Biológica (SCDB), ha preparado un paquete modular de capacitación cuyo objetivo es servir de guía práctica para ayudar a los países a conocer, comprender y usar el CIISB, así como a implementar el acceso nacional al mismo. Este paquete de capacitación se actualizó posteriormente durante el proyecto PNUMA-FMAM para la Mejora continua de la Creación de Capacidad para una Efectiva Participación en el CIISB (CIISB-II), está diseñado de manera flexible y puede ser adaptado para contemplar las necesidades diversas de los diferentes países, permitiendo a cada país elegir las herramientas que más se ajusten a su situación, necesidades y prioridades. El paquete de capacitación está organizado en varios manuales, cada uno de los cuales aborda un módulo del CIISB.

#### Público

El objetivo de este manual es orientar a los usuarios del Centro de Intercambio de Información sobre Seguridad de la Biotecnología (CIISB). Está pensado para un público no técnico, con escaso o nulo conocimiento del Protocolo de Cartagena y del CIISB, pero que necesite ingresar, acceder y utilizar datos o instalar componentes de TI del CIISB

#### Propósito

En este manual se muestra cómo es el proceso para registrar información en línea directamente en las bases de datos del CIISB, usando el Centro de Gestión del Portal Central.

Aquellos usuarios del CIISB que tengan un acceso limitado a internet podrán optar por registrar información completando los Formatos Comunes fuera de línea y enviándolos debidamente firmados a la Secretaría.

#### © UNEP 2004-2012 todos los derechos reservados.

# 2. El Centro de Gestión del CIISB

Centro de Gestión es una herramienta que permite a los usuarios crear y administrar información en el CIISB. El acceso a éste está restringido a usuarios del CIISB con una cuenta CIISB registrada.

El acceso a la sección de "Registrar información" del CIISB está disponible en la barra verde horizontal de navegación que aparece en todas las páginas del Portal Central de CIISB, así como también desde el vínculo de "Iniciar sesión" en la esquina superior derecha.

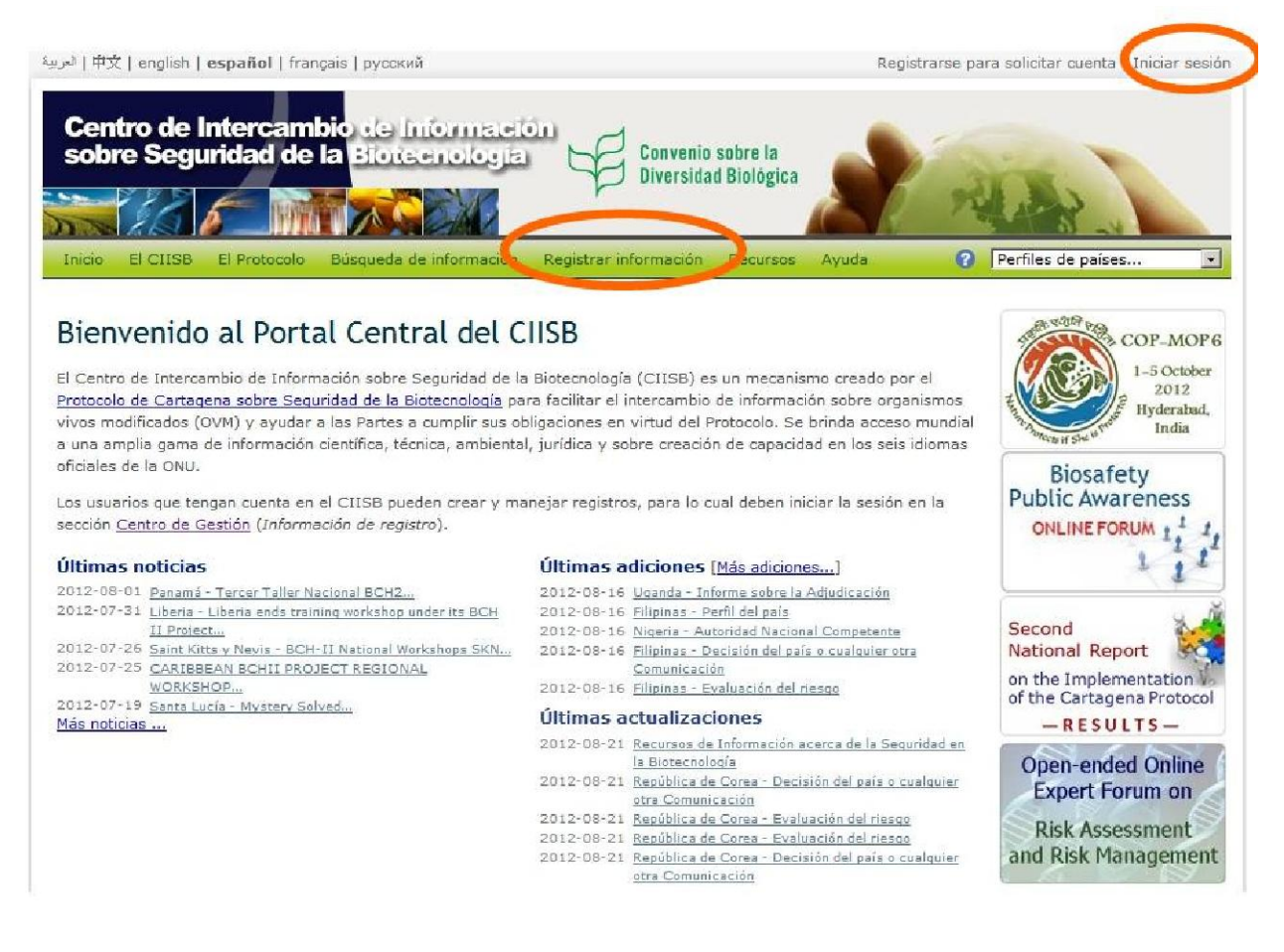

#### Figura 1

Cualquier usuario puede realizar búsquedas en las bases de datos del CIISB en http://bch.cbd.int/ sin tener una cuenta registrada.

Registrar una cuenta del CIISB solo es necesario si el usuario:

- Registrar información en el CIISB.
- Desean recibir notificaciones por correo electrónico; o
- Desea participar en los foros en línea y/o otros eventos interactivos organizados por el BCH

# 3. La página de inicio de sesión en el CIISB

Cuando se hace clic en los enlaces "Registrar de la información" o "Iniciar sesión" se accede a la página "Iniciar sesión en el Centro de intercambio de Seguridad de la Biotecnología", la cual cuenta con los siguientes componentes:

- 1. El mecanismo de iniciar sesión, con el casillero de selección de Recuérdeme;
- 2. El enlace Suscribir una cuenta en el CIISB; y
- 3. El enlace Olvidó su contraseña.

| 中文   english   <b>español   f</b> ra العريــــــــــــــــــــــــــــــــــــ                                                                                                    | nçais   русский                                                                                                 |                                                                                                    | 2                                                        | Registrarse para solic                                                                                                    | itar cuenta   Iniciar sesi                              |
|----------------------------------------------------------------------------------------------------|----------------------------------------------------------------------------------------------------|----------------------------------------------------------------------------------------------------|----------------------------------------------------------|----------------------------------------------------------------------------------------------------|---------------------------------------------------------|
| Centro de Intercam<br>sobre Seguridad de                                                                                                    | bio de Informate<br>la Bloteenología                                                                            | ion<br>a Convenio<br>Diversida                                                                           | o sobre la<br>ad Biológica                               | -                                                                                                    | 2                                                       |
| Inicio El CIISB El Protocolo                                                                                                    | Búsqueda de información                                                                                         | Registrar información                                                                                    | Recursos A                                               | yuda Perfil                                                                                                    | es de países 🧕                                          |
| Inicio Flujo RSS   Iniciar sesión                                                                                                    | en el CIISB                                                                                                    |                                                                                                    |                                                          |                                                                                                    | AR, AR, 🏈 🚱                                             |
| borra o corregi mitormación, es i<br>deben registrarse e <u>iniciar sesión</u> e<br>tales como portales de colaboració<br>Si usted tiene una cuenta e<br>Dirección de correo electróni<br>Contraseña | con sus datos de identificació<br>in o foros especiales, tambié<br>en CIISB, por favor, inicia<br>co registrada | án cuvidades en intea (<br>ón (dirección de correo ele<br>án puede estar sujeto a la<br>ar sesión ahora: | s funciones de lo                                        | os, conterencias en tiempo f<br>da) y contraseña. El acceso<br>s usuarios.<br>idó su contraseña:<br>e una nueva contraseña | a áreas especiales,                                     |
|                                                                                                    | Iniciar sesión                                                                                                  | <mark>1</mark> 3                                                                                         | Si no<br>Suscri                                          | tiene una cuenta en el C<br>bir una cuenta en el CIISB                                                                     | IISB:                                                   |
| Observaciones importantes                                                                                                    | i                                                                                                    |                                                                                                    |                                                          |                                                                                                    |                                                         |
| Cualquier información presentada<br>objetivo es ponerla a disposición p                                                                                                    | a través del Centro de Gest<br>ública en el Centro de Inter                                                     | ión no debería incluir ning<br>cambio de Seguridad de li                                                 | una información<br>a Biotecnología.                      | confidencial ni elementos su                                                                                               | isceptibles ya que el                                   |
| Antes de que su presentación se h<br>de confirmación cuando la informa<br>información disponible en el sitio v                                                                                       | aga pública, debe ser valida<br>ción se haya incluido en la b<br>reb, por favor, póngase de i                   | da por el punto focal naci<br>base de datos. Si usted ob<br>nmediato en contacto con                     | onal del CIISB o<br>serva alguna dif<br>la Secretaría po | la Secretaría. Se le enviará<br>erencia significativa entre su<br>r correo electrónico a . <b>Int</b>                      | un correo electrónico<br>presentación y la<br>Machalint |
| Si necesita asistencia adicional, pó                                                                                                    | ngase en contacto con la se                                                                                     | cretaría del Convenio sob                                                                                | re la Diversidad                                         | Biológica en la siguiente dire                                                                                             | ección: <b>bch@cbd.int</b>                              |
|                                                                                                    |                                                                                                    | Figura 2                                                                                                 |                                                          |                                                                                                    |                                                         |

# 3.1. El mecanismo de "Iniciar Sesión"

# Para acceder la sección de "Registrar Información", debe iniciar sesión con su cuenta CIISB registrada.

Para iniciar sesión: (i) ingrese la dirección de correo electrónico que usó para registrar su cuenta CIISB en el campo **Dirección de correo electrónico registrada**, (ii) ingresar la contraseña contenida en el mensaje automático que recibió al registrarse en el campo **Contraseña** y (iii) haga clic en el botón **Iniciar sesión**.

Si selecciona el casillero de selección **Recuérdeme**, la computadora que está usando recordará su dirección de correo electrónico (no su contraseña) la próxima vez que inicie sesión en el Centro de Gestión.

MO06 Registro de información en el Portal del CIISB

## 3.2. El vínculo "Registrarse para solicitar una cuenta"

Para registrarse en el CIISB debe hacer clic en los enlaces "Suscribir una cuenta en el CIISB" o "Registrarse para solicitar cuenta". Estos enlaces abren una página donde usted puede solicitar una "cuenta de usuario general" ingresando sus datos de contacto , una vez finalizado debe hacer clic en el botón "Enviar solicitud"-

| u dirección de correo el<br>emplo, contestar las se<br>aportantes actualización<br>desea saber más sobr<br>otecnología entonces c | ectrónico es la<br>olicitudes de s<br>nes.<br>re la política p<br>por favor segui | manera principa<br>oporte técnico, e<br>rivada del Centro<br>ir este vínculo | al por la cua<br>nviar confir<br>o de interca | il el BCH lo contactará.<br>mación de una solicitu<br>mbio de información s | Se acostumbra, por<br>d en línea, o informarlo d<br>obre la seguridad de la |
|----------------------------------------------------------------------------------------------------|-----------------------------------------------------------------------------------|------------------------------------------------------------------------------|-----------------------------------------------|-----------------------------------------------------------------------------|-----------------------------------------------------------------------------|
| Sírvase ingresar los da                                                                                                    | tos que se soli                                                                   | icitan a continua                                                            | ción.                                         | ā na lītida                                                                 |                                                                             |
| Nombre                                                                                                    | Ms.                                                                               | rene                                                                         | a                                             | Suulawevo                                                                   | *                                                                           |
| Cargo:                                                                                                    | -                                                                                 | at McDoliPe                                                                  |                                               |                                                                             |                                                                             |
| Departamento:                                                                                                    | Ì                                                                                 |                                                                              |                                               |                                                                             |                                                                             |
| Organización:                                                                                                    | Universida                                                                        | d de Durban                                                                  |                                               |                                                                             |                                                                             |
| Dirección :                                                                                                    |                                                                                   |                                                                              |                                               |                                                                             |                                                                             |
| Ciudad:                                                                                                    | Durban                                                                            |                                                                              | ]                                             | Estado o<br>Provincia:                                                      |                                                                             |
| País:                                                                                                    | Sudáfrica                                                                         |                                                                              | *                                             | Código postal:                                                              |                                                                             |
| Teléfono:                                                                                                    | +27 31 22                                                                         | 8-7538                                                                       | *                                             | Fax:                                                                        | +27 31 228-7500                                                             |
| Dirección de correo<br>electrónico:                                                                                               | renie.sulav                                                                       | weyo.tadwil.za                                                               |                                               |                                                                             | *                                                                           |
| Huso horario:                                                                                                    | GMT+2 - 1                                                                         | EET: Eastern Europe                                                          | ean                                           |                                                                             | -                                                                           |
| Idioma:                                                                                                    | English                                                                           |                                                                              |                                               |                                                                             | -                                                                           |
|                                                                                                    |                                                                                   |                                                                              |                                               |                                                                             |                                                                             |

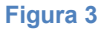

#### 3.2.1. Elegir una contraseña

Cuando cree su cuenta, el sistema le enviará un mensaje de bienvenida y una contraseña provisoria por correo electrónico. La primera vez que ingrese a su cuenta deberá cambiar esta contraseña como medida de seguridad.

También podrá cambiar su contraseña en cualquier momento seleccionando la opción "**Cambio de contraseña**", que aparece en la barra de navegación izquierda, en la sección "**Cuenta Personal**" (ver sección "Cambiar la Contraseña").

El Centro de Gestión está protegido contra registros no autorizados mediante un sistema seguro de intercambio de información llamado Secure Socket Layer (SSL). El sistema de

dirección de correo electrónico y contraseña se utilizan para controlar el acceso al sitio. Como consecuencia, es fundamental elegir una contraseña que sea difícil de adivinar y tener cuidado de no divulgarla.

Es importante elegir una buena contraseña, lo suficientemente larga y difícil de adivinar, pero a su vez fácil de recordar. Las contraseñas del CIISB distinguen el uso de mayúsculas y minúsculas y deben tener entre 8 y 64 caracteres de largo. Pueden usarse tanto números como letras para la contraseña.

Algunos consejos para elegir una contraseña:

- Evite usar "palabras del diccionario" (es decir, palabras que aparecen en diccionarios estándar).
- Utilice una combinación de letras en mayúscula y minúscula y números.
- Evite usar caracteres que no están disponibles en un teclado estándar (por ejemplo, el símbolo de euros) ya que pueden no funcionar correctamente en algunas circunstancias (por ejemplo, si necesita ingresar al sitio con su cuenta mientras esté de viaje).
- Un método popular para seleccionar contraseñas fácilmente recordables es usar las letras y números de una frase o la letra de una canción. Por ejemplo, "El Protocolo de Cartagena se aprobó en enero de 2000" sería "EPCsaee2000".

## 3.3. Olvido de la Contraseña

Si ya tiene una cuenta del CIISB, pero no recuerda su contraseña, haga clic en el enlace **Solicite una nueva contraseña** en la página de ingreso al Centro de Gestión. Se le solicitará ingresar su dirección de correo electrónico registrada. Luego presione el botón Continuar. Automáticamente se le enviará una nueva contraseña a dicha dirección.

Si cambia su dirección de correo electrónico, por favor, actualice su cuenta haciendo clic sobre el enlace "Mi perfil", que se encuentra en la esquina superior derecha de la página web. En caso que usted sea el Punto Focal Nacional, póngase en contacto con Secretaría de la CDB para actualizar su cuenta.

| العربية   伊文   english   españo                      | и   français   русский                                                                                | Registrarse para solicitar cuenta   Iniciar sesión |
|------------------------------------------------------|----------------------------------------------------------------------------------------------------|----------------------------------------------------|
| Centro de Inter<br>sobre Segurida                    | cambio de Información<br>d de la Biotecnología<br>Diversidad Biológica                                | REAL                                               |
| INICIO EL CLISB EL PRO                               | cocolo Busqueda de Información Registrar Información Recursos Ayuc                                    | Perfiles de países                                 |
| Ayuda                                                | Inicio Flujo RSS   Avuda   ¿Olvidó su contraseña?                                                     | ER, ER, 🐠 🕢                                        |
| Ayuda sobre la ayuda                                 |                                                                                                    |                                                    |
| Portal Central del CIISB                             | ¿Olvidó su contraseña?                                                                                |                                                    |
| Manuales de ayuda del CIISB<br>completos             | -                                                                                                    |                                                    |
| Materiales de entrenamiento                          | Ingrese la dirección de correo electrónico que registró. Le enviar                                    | remos una contraseña provisoria a esa              |
| Registrese para una Cuenta                           | dirección electrónica.                                                                                |                                                    |
| Olvidó su contraseña                                 | Dirección de correo electrónico                                                                       |                                                    |
| Tutoría del CIISB                                    |                                                                                                    |                                                    |
| Preguntas frecuentes                                 | Continuar                                                                                             |                                                    |
| Training Site of the BCH-32                          |                                                                                                    |                                                    |
|                                                      | Si necesita asistencia adicional, póngase en contacto con la secretaría del C<br>siguiente dirección: | onvenio sobre la Diversidad Biológica en la        |
| Contáctenos   Mapa del siti<br>Calificar esta página | o   Política de Enlaces   Política de Privacidad   Declinación de responsabilidad                     | © SCDB 2001-2012                                   |

Figura 4

## 4. La página principal del Centro de Gestión

La página principal del Centro de Gestión sirve como punto de entrada para registrar información en el CIISB.

Luego de haber iniciado sesión, uno puede acceder a los siguientes componentes del Centro de Gestión:

- 1. Registrar nueva información;
- 2. Editar un registro publicado;
- 3. Editar un registro borrador;
- 4. Validar registros pendientes
- 5. Cuenta personal;
- 6. Administración (solo para PFN).

| Centro de Interca<br>sobre Seguridad d<br>Inicio El CIISB El Protoco<br>Centro de Administración<br>Crear un nuevo registro<br>Editar un registro publicado<br>Editar un borrador | mbio de Informa<br>de la Biotecnolo<br>Biotecnolo<br>Bio Búsqueda de informa<br>de <u>Fluio RSS</u>   Centro<br>1                       | ción Registrar información                                                                                                    | nio sobre la<br>idad Biológica<br>án Recursos Ayu                                                        | ida Pe                                                                                                    | erfiles de países                                                                                    |       |
|----------------------------------------------------------------------------------------------------|----------------------------------------------------------------------------------------------------|----------------------------------------------------------------------------------------------------|----------------------------------------------------------------------------------------------------|----------------------------------------------------------------------------------------------------|----------------------------------------------------------------------------------------------------|-------|
| Inicio El CIISB El Protoco<br>Centro de Administración<br>Crear un nuevo registro<br>Editar un registro publicado<br>Editar un borrador                                           | Búsqueda de informa                                                                                                    | ción Registrar información o de Administración                                                                                       | ón Recursos Ayı                                                                                          | ida Pe                                                                                                    | erfiles de países                                                                                    |       |
| Centro de Administración<br>Crear un nuevo registro<br>Editar un registro publicado<br>Editar un borrador                                                                         | 1 Centro                                                                                                    | o de Administración                                                                                                    |                                                                                                    |                                                                                                    |                                                                                                    |       |
| Editar un registro publicado<br>Editar un borrador                                                                                                    | A start all a statut                                                                                                    |                                                                                                    |                                                                                                    |                                                                                                    |                                                                                                    | s 0   |
|                                                                                                    | 3                                                                                                    | ninistración - R                                                                                                    | egistro de l                                                                                             | nformación                                                                                                    |                                                                                                    |       |
| Estado del registro<br>Integridad de los Registros<br>Nacionales                                                                                                    | nido! Ha iniciado su                                                                                                    | i sesión como catfell03@h                                                                                                    | otmail.com.                                                                                              | Tra                                                                                                    | aining Site of the BC                                                                                |       |
| Cuenta Personal                                                                                                    | 5                                                                                                    |                                                                                                    |                                                                                                    | <u>1</u>                                                                                                    | al Sitio de capacitaci                                                                               | n     |
| Mis suscripciones<br>Cambio de contraseña<br>Salir                                                                                                    | Esta sección permite a los<br>derechos que les confierer<br>para su publicación, por fa                                                 | usuarios registrados del CI<br>n sus funciones específicas.<br>Ivor vea la página de <u>Estad</u> i                                  | ISB, registrar, editar<br>Con el fin de poder v<br>o del registro                                        | o borrar la información<br>er la situación de un e:                                                                     | n de acuerdo a los<br>xpediente que ha env                                                           | ado   |
| Administración                                                                                                    | fios del CIISB que<br>a la <u>Sección de Ar</u><br>f <u>recuentes</u> y al <u>Material de</u><br>CIISB a familiarizarse con<br>oficial. | e no están familiarizados co<br><u>vuda</u> del CISSB, o más esp<br><u>capacitación</u> . También está<br>el funcionamiento del Cent | n el funcionamiento y<br>ecíficamente, a las se<br>disponible un <u>Sitio de</u><br>ro de Administración | r uso del Centro de Adi<br>occiones de <u>Tutoriales d</u><br><u>e capacitación</u> para ayu<br>del CIISB sin alterar e | ministración, quizás d<br>del CIISB y Preguntas<br>udar a los usuarios de<br>el contenido del portal | seer  |
|                                                                                                    | Registros que requier<br>Los registros a continuació<br>antes de validarlos y pone<br><u>Preguntas frecuentes</u> .                     | ren su revisión y valid<br>n requieren su revisión. Po<br>rlos a disposición a través o                                              | ación antes de su<br>r favor, asegúrese qu<br>del CIISB. Para explic                                     | a publicación<br>e todos los registros en<br>ación sobre el proceso                                                     | 4.<br>stén correctos y comp<br>a de validación ir a                                                  | letos |
|                                                                                                    | Identificación                                                                                                    | Descripción                                                                                                    | Estado                                                                                                   | Solicitado por                                                                                                    | ·/el                                                                                                 |       |

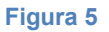

## 4.1. Registrar nueva información

Al hacer clic en el enlace **Crear un nuevo registro** en el menú de la izquierda, los usuarios registrados pueden ingresar información para que esté disponible al público a través del CIISB. En el CIISB, los documentos almacenados son llamados registros.

El proceso de registro de nueva información consiste en los siguientes pasos:

- Seleccionar el tipo de registro de una lista de vínculos existentes;
- Completar todos los campos de los formularios de registro electrónicos;
- Hacer clic en el botón de **Revisar** para cerciorarse de que la información ingresada sea completa y precisa.
- Hacer clic en el botón de Guardar cambios; y
- Hacer clic en el botón Entregarlo para someterse para hacer público el registro en el CIISB.

Existen dos categorías de información en el CIISB: Registros Nacionales y de Referencia.

| لاريبة   中文   english   <b>español</b>                                                                                                    | français   русский Registrarse para solicitar cuenta   Iniciar sesió                                                                                                    |
|----------------------------------------------------------------------------------------------------|----------------------------------------------------------------------------------------------------|
| Centro de Interc<br>sobre Seguridad                                                                                                    | colo Búsqueda de información Registrar información Recursos Ayuda ? Perfiles de países                                                                                                    |
| Centro de Administración                                                                                                    | Inicio Fluio RSS   Centro de Administración   Crear un nuevo registro                                                                                                    |
| Crear un nuevo registro                                                                                                    |                                                                                                    |
| Editar un registro publicado                                                                                                    | Crear un nuevo registro                                                                                                    |
| Editar un borrador                                                                                                    | crear an nacro registro                                                                                                    |
| Estado del registro                                                                                                    | Instrucciones                                                                                                    |
| Integridad de los Registros<br>Nacionales                                                                                                    | Desde esta página los usuarios registrados pueden incluir nuevos registros al CIISB según su función.                                                                                                    |
| Cuenta Personal                                                                                                    | Por favor observe lo siguiente:                                                                                                    |
| Mi Perfil                                                                                                    | Los Formatos Comunes para la entrada de la información se proporcionan abaio; tanto en formato fuera de línea                                                                                                    |
| Mis suscripciones                                                                                                    | como en línea. Los formatos comunes fuera de línea están disponibles en el CIISB en formato de MS Word para para                                                                                                    |
| Cambio de contraseña                                                                                                    | ayudar a los usuarios a reunir y organizar sus registros antes de incluirlos.                                                                                                    |
| Sair                                                                                                    | Los usuarios con acceso limitado a Internet pueden completar fuera de línea los formatos comunes y                                                                                                    |
| Administración                                                                                                    | someterios, debidamente firmados, por correo electronico, a la Secretana para registrarios en su nombre.                                                                                                    |
| Usuarios Nacionales Autorizados                                                                                                    | <ul> <li>Los registros pueden ser guardados como borradores en cualquier momento y accesibles desde la sección<br/>de proyecto en una fecha posterior. Compruebe, por favor, que sus registros sean tan exactos y completos como sea<br/>portible aster de la publicación.</li> </ul>           |
| Nota: Las páginas del Centro<br>de Administración del CIISB<br>se han actualizado<br>recientemente. El acceso a                                                                                  | <ul> <li>Los campos obligatorios están marcados con un asterisco rojo. Los registros que no cuenten con la<br/>información obligatoria no podrán ser publicados y la información obligatoria no proporcionada, será resaltada<br/>después de que el borrador del registro se guarde.</li> </ul> |
| las secciones anteriores Mis<br>Borradores y Crear y<br>Administrar la información se<br>han movido al menú de<br>arriba y se les ha cambiado<br>el nombre Crear un nuevo<br>registro, Editar un | Para empezar el borrador de un nuevo registro seleccione, por favor, un Formato Común de las listas abajo y haga clic en<br>el icono adecuado.<br>Secciones<br>• <u>Crear Registros Nacionales</u><br>• <u>Crear Registros de Referencia</u>                                                    |

Figura 6

Los tipos de información que los usuarios registrados pueden enviar depende de sus roles de la siguiente manera:

 Los puntos focales del CIISB (PFN-CIISB) pueden registrar todos los tipos de registros del CIISB a excepción de los registros de Puntos Focales Nacionales. Cuando los Registros Nacionales son enviados por un PFN-CIISB, éstos son publicados directamente; si se trata de Registros de Referencia, éstos serán sometidos a validación de la Secretaría previo a su publicación.  Los Usuarios Nacionales Autorizados (UNA) también pueden registrar todos los tipos de registros del CIISB excepto Puntos Focales Nacionales. Cuando un NAU envía un Registro Nacional, éste debe ser validado por su correspondiente PFN-CIISB mientras que los Registros de Referencia deben ser validados por la Secretaría para ser publicados en el CIISB.

Los usuarios generales registrados pueden registrar todos los tipos de Registros de Referencia, los cuales deben ser validados por la Secretaría para su publicación en el CIISB

La página de Crear un nuevo registro proporciona acceso a los siguientes:

- 1. Categorías de documentos (nacionales y de referencia);
- 2. Nombres de los Formatos Comunes;
- 3. Enlace a los Formatos Comunes fuera de línea;
- 4. Enlace a los Formatos Comunes en línea.

| (aste sección se pone a disposición solo para CIISB-PPN y                                                                                                    | Plan's                                                                                                    |                                                                                                    |                                                                                                    |                     |
|----------------------------------------------------------------------------------------------------|----------------------------------------------------------------------------------------------------|----------------------------------------------------------------------------------------------------|----------------------------------------------------------------------------------------------------|---------------------|
| La inclusión de registros en esta categoría se limita a/Cen<br>(CLISE-PRN) y Usuarios Nacionales Autorizados (UNA). To<br>para su revisión y validación antes de su publicación (véas                                                                                                    | tro de Intercambio de Puntos Focales Na<br>dos los registros incluídos por UNA se re<br>e Preguntas Precuentes). | cionales de Bioseguridad<br>mitirán al CIISE-PPN                                                                                                 |                                                                                                    |                     |
| Seleccione un Formato Común y haga cilc en el idio                                                                                                    | ma elegido:                                                                                                    |                                                                                                    |                                                                                                    |                     |
|                                                                                                    |                                                                                                    |                                                                                                    |                                                                                                    |                     |
| Formato Común                                                                                                    | Formato fuera de línea<br>(Paso 1: Juntar información)                                                           | Formato en tínea<br>(Faso 2: Inclur<br>Información)                                                                                              |                                                                                                    |                     |
| Segundo Informe Nacional sobre la Aplicación del A<br>Biotecnología                                                                                                    | Protocolo de Cartagena sobre Segur                                                                               | dad de la                                                                                                    |                                                                                                    |                     |
| A envierantes del 30 de septiembre de 2011; véas                                                                                                    | e nota en <u>Informe Nacional</u> página                                                                         |                                                                                                    |                                                                                                    |                     |
| Documentos formato Ha Word: acroximadamante 700 Kh                                                                                                    | Araba Ar I to I ta I fr I fail                                                                                   | 12a                                                                                                    |                                                                                                    |                     |
| Archivos comprimitos (archivos ZJP), aproximadamente 200 Kb                                                                                                    | Araba Ar   10   10   10   10   10                                                                                |                                                                                                    |                                                                                                    |                     |
|                                                                                                    |                                                                                                    |                                                                                                    |                                                                                                    |                     |
| Puntos Rocales Recionales<br>Protocoles do Catagora sobo a Equitar de la<br>Biorecnología (ICEB-IRV), Cuento de Inexanhón de<br>Biorecnología (ICEB-IRV), Cuento de Inexanhón de<br>Internación acos Bagorias de la Biotecnología (ICEB-<br>IRV) de Antes de Contacto para movimientos<br>Invalutarias transfortarizas y medidas de amergencia<br>(Artículo 11) | Anato <u>Ar</u> ( <u>Br</u> ) ( <u>Br</u> ) ( <u>Br</u> ) ( <u>Ar</u> ) - <u>Ar</u><br><u>22</u>                 | Registering Reference Re<br>Los repistros en esta categoria puede<br>ambra al examen y validación de la Secreta<br>Seleccione un Formato Común y | COTÓS<br>en ser presentados por todos los usuarios repistrados. Estos<br>ría previos a su publicación (véase <u>Prepuntas Frecuentes</u> ).<br>haga clic en el idioma elegido: | registros esta<br>4 |
| Sitto web o Base de datos Nacional de la<br>Seguridad de la Biotecnología                                                                                                    | Araba <u>Ar</u> ( <u>Br</u> ) ( <u>Br</u> ) ( <u>Br</u> ) ( <u>Br</u> )<br>20                                    | Farmato Común                                                                                                    | 3 Formato fuera de línea                                                                                                    | Formato<br>(Paso 2  |
| Autoridad Nacional Competente (Artículo 19.2)                                                                                                    | Arabe Ar   En   En   En   En   En   En   En   E                                                                  |                                                                                                    |                                                                                                    | Inform              |
| Ley de Seguridad de la Biotecnología,<br>Regulaciones, Guías y Acuerdos Nacionales e<br>Internacionales.                                                                                                    | Arabe Ar ( <b>b</b> ) <b>b</b> ( br ( by )<br>20                                                                 | Detailes de Contacto                                                                                                    | Arabe <u>Ar</u>   <u>Br</u>   <u>Br</u>   <u>Br</u>   <u>Ru</u>   <u>Zh</u>                                                                                                    | 3                   |
| Decisión del país o cualquier otra Comunicación                                                                                                    | Arabe Ar   En   En   En   An  <br>20                                                                             | Actividades de Creación de Capa<br>y Oportunidades                                                                                               | cidad, Proyectos Arabe <u>&amp;   50   51   51   80</u><br>  <u>Zh</u>                                                                                                    | 3                   |
| Evaluación de los riesgos generados por un<br>Proceso de Regulación                                                                                                    | Arese Ar ( Bo ( Ba ( Ar ( Bu )<br>BO                                                                             | Evaluación de la necesidad de cr<br>capacidad                                                                                                    | eación de Árabe <u>Ar   En   Er   Er   Ru</u><br>  <u>Zb</u>                                                                                                    | 8                   |
| Experto en la Seguridad de la Biotecnología<br>(Decisiones 85-1/4 y 85-1//4)                                                                                                    | Arabe Ar   80   81   51   50  <br>20                                                                             | Organización de la Seguridad de                                                                                                    | la Biotecnología,                                                                                                    |                     |
| Informe sobre la tarea realizada por el experto en                                                                                                    | Anno Ar ( 10 ( 10 ( 10 ( 10 ( 10 ( 10 ( 10 ( 1                                                                   | que incluye<br>el Laboratorio para la detección<br>de OVM                                                                                        | e identificación                                                                                                    | 3                   |
| seguridad de la biotecnología                                                                                                    |                                                                                                    |                                                                                                    |                                                                                                    |                     |
| seguridad de la blotecnología<br>Descargar todos los Registros Nacionales<br>formatos comunas fuera de línas (archivo zio)                                                                                                    | Arabe Ar   En   En   En   En   Eu                                                                                |                                                                                                    |                                                                                                    |                     |
| seguridad de la blotecnología<br>Descargar todos los Repistros Nacionales<br>formatos comunes fuera de línea (antitivo zilo)<br>Ir a la parte superior de la Página                                                                                                    | Arate Ar ( B) (B) (B) (By)                                                                                       |                                                                                                    |                                                                                                    |                     |

Figura 7

## 4.1.1. Categorías de documentos – nacionales y de referencia.

Existen dos categorías de documentos que puede ser registrados en el BCH: Registros **nacionales** y de **referencia**.

Los registros nacionales que pueden ser enviados son los siguientes:

| Documentos Nacionales                                                                    | Propósito                                                                                                    |
|------------------------------------------------------------------------------------------|----------------------------------------------------------------------------------------------------|
| Puntos Focales Nacionales                                                                | Registrar un Punto Focal Nacional (PCB, CIISB o Artículo 17                                                                                                    |
| Base de datos Nacional de<br>Bioseguridad                                                | Registrar bases de datos y sitios web nacionales dedicados a la temática de bioseguridad.                                                                                                    |
| Autoridades Nacionales<br>Competentes                                                    | Registrar Autoridades Nacionales Competentes, que son designadas y autorizadas por los gobiernos para encargarse de las funciones administrativas previstas por el Protocolo de Cartagena, artículo 19.                                                                                                    |
| Leyes de Bioseguridad,<br>Regulaciones, Guías y Acuerdos<br>Regionales e Internacionales | Registrar cualquier ley nacional existente, normas y directrices nacionales, acuerdos multilaterales, bilaterales y regionales.                                                                                                    |
| Decisiones de País y otras comunicaciones                                                | Registrar cualquier decisión o comunicación relacionada con la bioseguridad o con el traslado, manejo y uso de organismos vivos modificados.                                                                                                    |
| Evaluación del Riesgo Generada<br>por un Proceso Regulatorio                             | Registrar evaluaciones de riesgo o exámenes ambientales de OVM generados por procesos reglamentarios e información pertinente sobre los productos derivados de éstos, a saber, materiales procesados originados en OVM que contengan combinaciones nuevas detectables de material genético, replicable, obtenido mediante el uso de la biotecnología |
| Expertos en Bioseguridad                                                                 | Registrar un experto en Bioseguridad de acuerdo a las Decisiones BS-I/4 and BS-IV/4                                                                                                    |
| Informe de la Asignación del<br>Experto en Bioseguridad                                  | Registrar un informe de asignación de un experto en bioseguridad de acuerdo a las decisiones BS-I/4 and BS-IV/4                                                                                                    |

El registro de documentos nacionales se reserva a los Puntos Focales Nacionales del CIISB (CIISB-PFN) y a las Usuarios Nacionales Autorizados (UNA) con validación del PFN-CIISB pendiente. Por lo tanto, la lista de Formatos Comunes para los Registros Nacionales solo estará disponible para estos usuarios.

El registro de Puntos Focales Nacionales se reserva únicamente a los Puntos Focales Nacionales (PFN) o a Ministros de Estado y sólo pueden ser registrados por la Secretaría luego de recibir una comunicación oficial escrita dirigida a la Secretaría Ejecutiva y aprobada por las Autoridades Correspondientes. En consecuencia, este Formato Común sólo está disponible en su versión fuera de línea y no puede ser enviado electrónicamente.

• La designación de un *Punto Focal Nacional del Protocolo de Cartagena sobre Seguridad de la Biotecnología* (PFN-PC) debe ser enviada por el Punto Focal Nacional

de la Convención de Biodiversidad (PFN-CB), o directamente por un representante directo del Gobierno (Ministro de Estado).

- La designación de un *Punto Focal Nacional del CIISB* (PFN-CIISB) debe ser enviada por un Punto Focal Nacional del Protocolo de Cartagena (PFN-PCB).
- La designación del *Punto de Contacto de Emergencia (Art 17)* debe ser enviada por el Punto Focal Nacional del CIISB (PFN-CIISB).

| Documentos de referencia                                                        | Propósito                                                                                                    |
|---------------------------------------------------------------------------------|----------------------------------------------------------------------------------------------------|
| Detalles de Contacto                                                            | Registrar detalles de contacto, que pueden ser de una persona o<br>una organización. A modo de ejemplo, una organización puede ser<br>industria y sector privado, instituciones de investigación, ONG<br>(Organización No Gubernamental), OIG (Organizaciones<br>Intergubernamentales).                                                                                                    |
| Actividades de Creación de<br>Capacidad, Proyectos y<br>Oportunidades           | Registrar información sobre oportunidades, proyectos y actividades<br>de creación de capacidad, como ser otorgamiento de fondos,<br>becas, asistencia técnica, talleres de entrenamiento, foros de<br>discusión, entre otros.                                                                                                    |
| Organizaciones de Bioseguridad                                                  | Registro para que la organización sea incluida en el directorio de<br>organizaciones en bioseguridad. Las mismas se dedican a<br>actividades relacionadas con la aplicación del protocolo sobre<br>bioseguridad de biotecnología, incluidos los resúmenes de la labor<br>de estas organizaciones y sus datos de contacto.                                                                               |
| Centro de Recursos de<br>Información de Bioseguridad<br>(CRIB)                  | Registrar información sobre bioseguridad para que sea incluida en<br>el Centro de Recursos de Información de Bioseguridad. Éste<br>consiste en un catálogo electrónico de publicaciones y recursos de<br>información relacionados con la bioseguridad. Su objetivo es<br>brindar mayor acceso a la información y recursos disponibles en<br>materia de bioseguridad, así como extender el uso de éstos. |
| Noticias del CIISB                                                              | Envío de noticias al CIISB                                                                                                    |
| Evaluación del Riesgo generada<br>por Procesos Independientes o No<br>Regulados | Registrar evaluaciones de riesgo generadas por un proceso independiente o uno no regulado.                                                                                                    |
| Organismos Vivos Modificados<br>(OVM)                                           | Registrar información resumida sobre todos los organismos vivos modificados, incluido el evento de transformación, la modificación genética y el código de identificación único.                                                                                                    |
| Genes y Secuencia de ADN                                                        | Registrar la información sobre el gen insertado. La misma se refiere a secuencias de ADN, incluyendo los genes y otros ácidos nucleicos que fueron usados para crear este organismo vivo modificado.                                                                                                    |
| Organismos                                                                      | Registrar información sobre organismos parentales, receptores o donantes relacionados con el OVM registrado en el CIISB.                                                                                                    |

Los registros de referencia que se pueden enviar son los siguientes:

Todos los usuarios registrados del CIISB pueden enviar registros de referencia. Sin embargo, éstos solo se publicaran una vez validados por la Secretaría.

**Nota:** Tanto los registros nacionales como los de referencia pueden contener, además de su propia información, vínculos a otros Formatos Comunes. Por ejemplo, el registro de un OVM puede a su vez referir a otros documentos, como ser un gen insertado, un organismo parental o los datos de contacto de un solicitante.

Hacer referencia a otros registros reduce enormemente la necesidad de ingresar manualmente información duplicada. Por ejemplo, se pueden ingresar datos de contacto de una Autoridad Nacional Competente (ANC) sólo una vez, y luego simplemente hacer referencia a este registro cuando se registran todas las decisiones que la ANC tome (en lugar de ingresar los datos de contacto cada vez que se registra una decisión).

| Instrucciones                                                                                                    |                                                         |
|----------------------------------------------------------------------------------------------------|---------------------------------------------------------|
| Los campos marcados con un asterisco son obligatorios.                                                                                                    |                                                         |
| Información general                                                                                                    |                                                         |
| País que envía la decisión o comunicación *                                                                                                    |                                                         |
| Filipinas                                                                                                    | Borrar                                                  |
| Autoridad(es) Nacional(es) Competente(s) responsable(s) de la decisió<br>Seleccione por favor un registro de su base de datos personal, o haga clic en cre<br>registro.                                                                                                    | n o comunicación *<br>ear para hacer un nuevo           |
| Autoridad(es) Nacional(es) Competente(s) responsable(s) de la decisió<br>Seleccione por favor un registro de su base de datos personal, o haga clic en en<br>registro.<br>Continuers Cancelar Crear un nuevo registro »<br>Department of Agriculture                                                                                                    | n o comunicación *<br>ear para hacer un nuevo<br>Buscar |
| Autoridad(es) Nacional(es) Competente(s) responsable(s) de la decisió<br>Seleccione por favor un registro de su base de datos personal, o haga clic en cre<br>registro.<br>Continuers: Cancelar Crear un nuevo registro.»<br>Department of Agriculture<br>Department of Environment and Natural Resources                                                                                                    | n o comunicación *<br>ear para hacer un nuevo<br>Buscar |
| Autoridad(es) Nacional(es) Competente(s) responsable(s) de la decisió         Seleccione por favor un registro de su base de datos personal, o haga clic en cregistro.         Continuers       Cancelar         Crear un nuevo registro >         Department of Agriculture         Department of Environment and Natural Resources         Department of Health                                                                                                    | n o comunicación *<br>ear para hacer un nuevo<br>Buscar |
| Autoridad(es) Nacional(es) Competente(s) responsable(s) de la decisió         Seleccione por favor un registro de su base de datos personal, o haga clic en en registro.         Continuers       Cancelar         Crear un nuevo registro s         Seleccione por favor un registro de su base de datos personal, o haga clic en en registro.         Continuers       Cancelar         Crear un nuevo registro s         Seleccione por favor un registro s         Seleccione por favor un registro de su base de datos personal, o haga clic en en registro.         Continuers       Cancelar         Crear un nuevo registro s         Seleccione por favor de su base de datos personal, o haga clic en en registro.         Department of Agriculture         Seleccione       Department of Environment and Natural Resources         Department of Health       Department of Science and Technology | n o comunicación * ear para hacer un nuevo Buscar       |

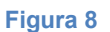

#### 4.1.2. Formatos Comunes

Los Formatos Comunes son especificaciones de datos formales que pueden ser registrados en el CIISB. Como esta información puede ser enviada al CIISB tanto en línea (usando el Centro de Gestión del CIISB) como fuera de línea (vía correo electrónico, fax, o correo postal), las especificaciones requeridas –llamadas "Formatos Comunes"- para cada tipo de registro están disponibles en formato Word.

Estos permiten almacenar y presentar información de forma estandarizada, independientemente del país, organización o persona que lo envía.

MO06 Registro de información en el Portal del CIISB

Los Formatos comunes específicos están disponibles para cada tipo de documento, tanto para la categoría de registros nacionales como para los de referencia, en los seis idiomas oficiales de la ONU. Dado que la información puede ser registrada en el CIISB tanto en línea (utilizando el Centro de Gestión del CIISB) como fuera de línea (vía e-mail, fax o correo postal), los Formatos Comunes para cada tipo de registro están disponibles tanto para realizar el registro en línea como para descargarlo en formato MS Word (ver sección siguiente).

## 4.1.2.1. Formatos Comunes fuera de línea

Los Formatos Comunes fuera de línea son formularios estándar, disponible en el CIISB en formato MS para ser descargados y asistir a los usuarios a recolectar y organizar la información antes de su envío. Son copias fuera de línea de los formularios de registros en línea los cuales se encuentran en la sección **Recursos** (http://bch.cbd.int/resources/common-formats/).

| ore                      | CIISB El Protocolo Búlgueda de la                                                                                              | rformación Registrar información Recursos Ayuda @ Perfiles de pales                                                                                                    |
|--------------------------|----------------------------------------------------------------------------------------------------|----------------------------------------------------------------------------------------------------|
|                          | Formatos co                                                                                                    | munes para presentar información al CIISB                                                                                                    |
| Utili                    | ce este formulario para or<br>CIIS                                                                                             | ganzar la información antes de presentarla al Centro de Gestión de<br>18 en <u>http://bch.cbd.int/managementcentre/</u><br>                                                                                                    |
| Reg                      | gistro Nacional <sup>1</sup> : Sitic<br>Los camp                                                                               | o web o Base de datos Nacional de la Seguridad de la<br>Biotecnología <sup>2</sup><br>nos marcados con un asterisco son obligatorios.                                                                                                    |
| Infe                     | ormación general                                                                                                    |                                                                                                    |
| 1.                       | País:*                                                                                                    | <nombre del="" país=""></nombre>                                                                                                    |
| 2.                       | Nombre del sitio<br>web o base de<br>datos: <sup>3*</sup>                                                                      | <entrada de="" texto=""></entrada>                                                                                                    |
| 3.                       | Descripción:4*                                                                                                    | <entrada de="" texto=""></entrada>                                                                                                    |
| 4.                       | Dirección del sitio<br>web:5*                                                                                                  | <url></url>                                                                                                    |
| Cro                      | onograma para la co                                                                                                    | nfirmación o actualización de la información                                                                                                    |
| Por<br>con<br>pre<br>reg | favor, tenga en cuen<br>firmación o actualizao<br>sentación. Transcurri<br>istros dentro de los tri<br>onfirmación, la inserio | ta que esta categoría de información requiere la<br>ción al cabo de un año a partir de la fecha de<br>do el plazo, se le pedirá que confirme o actualice los<br>es meses. Después de este período, si no se ha recibido<br>vién caré meroda como "no confirmado" |

#### Figura 9

Se recomienda enviar la información al BCH en línea a través del Centro de Gestión. No obstante ello, aquellos usuarios que tengan un acceso limitado a internet pueden completar los Formatos Comunes y enviarlos, debidamente firmados, a la Secretaría por correo electrónico, fax, o correo postal (sin embargo, los Formatos Comunes solo deben ser enviados por fax o correo si enviarlos por correo electrónico es imposible) a las siguientes direcciones:

Correo electrónico: bch@cbd.int

Fax: +1 514 288 6588

Correo Postal:

Secretariat of the Convention on Biological Diversity (SCBD)

413 St-Jacques, Suite 800

Montreal, QC, Canada, H2Y 1N9

Hay Formatos Comunes específicos para cada documento, tanto en la categoría de registros nacionales como la de registros de referencia, e indican cómo debe ser presentada la información.

La sección 2.8 describe cómo completar los Formatos Comunes fuera de línea.

Los Formatos Comunes en línea pueden ser rellenados haciendo clic en su correspondiente ícono. Todo el CIISB está disponible en los 6 idiomas de las Naciones Unidas y la selección del idioma en uso determina el idioma en que se presentará el Formato Común en línea.

## 4.1.2.2. Formatos comunes en línea.

Se puede acceder a los Formatos comunes en línea seleccionando el enlace **Crear un nuevo registro**, que se encuentra en el menú a la izquierda del Centro de Gestión del CIISB. El formato común específico se puede abrir haciendo clic en el ícono de equipo que se encuentra al lado de cada tipo de registro. Toda la información del CIISB está disponible en los 6 idiomas de las Naciones Unidas y la selección del idioma en que está en uso, es la que determina el formato del idioma que se encontrará disponible en línea. Tenga en cuenta que la lista de los Formatos comunes disponible en línea depende del rol del usuario (ver la sección "Categorías de documentos: Registros nacionales y los registros de referencia")

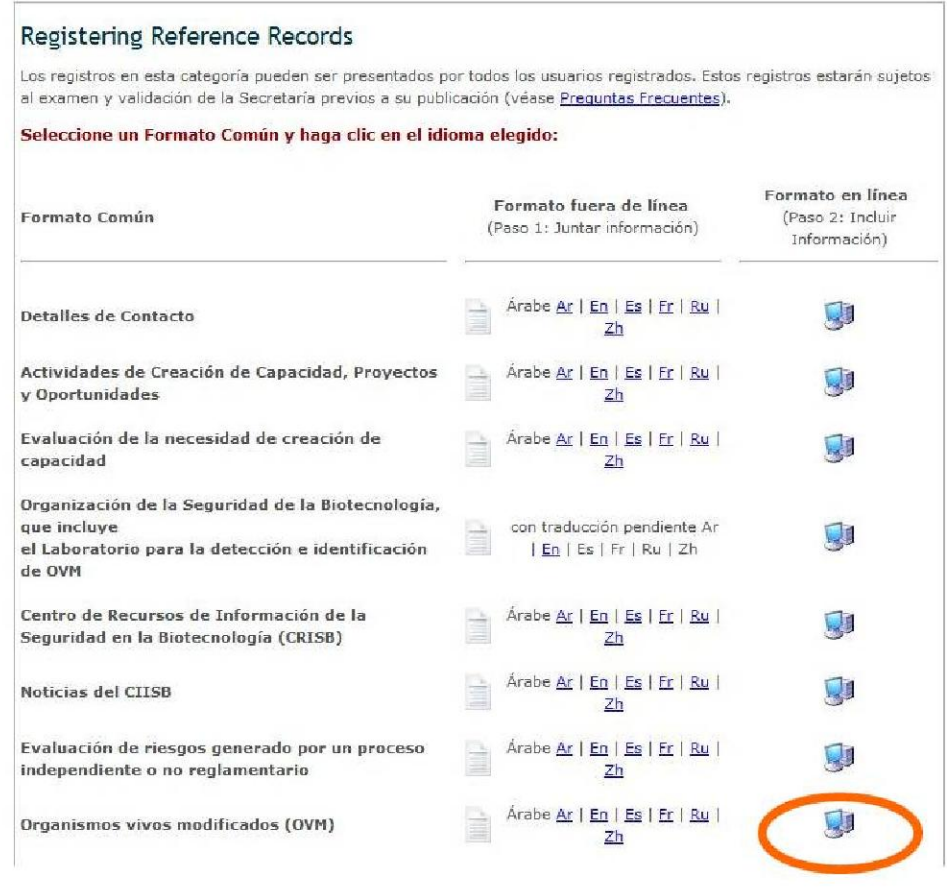

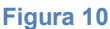

## 4.1.3. Cómo usar los formularios de registro en línea

Las siguientes imágenes presentan los típicos formularios en línea, y resalta los tipos de campos principales y botones.

| Editar un borrador       Especifique los idiomas *         Estado del registro       Integritad de los Registros         Nocionales       Pagina 1 *         Pagina 1 *       Pagina 2 *         Cuenta Personal       Instrucciones         M Perfil       Los campos marcados con un asterisco son obligatorios.         Sair       Los campos marcados con un asterisco son obligatorios.                           |               |
|----------------------------------------------------------------------------------------------------|---------------|
| Estado del registro     Conganitastinos vivos initiodini cados (OVM) * Expecinique los idiomas *       Integrisad de los Registros     Pagina 2 × Pagina 3 ×     Revisar ×     Guardar cambios ×     Cancelar       Cuenta Personal     Instrucciones     Los campos marcados con un asterisco son obligatorios.     Sale       Administración     Los campos marcados con un asterisco son obligatorios.     Cancelar |               |
| Integridad de los Registros     Pergina 1 ×     Pergina 2 ×     Pergina 3 ×     Revisar ×     Guardar cambios ×     Cancelar       Cuenta Personal     Instrucciones     Instrucciones     Instrucciones     Instrucciones       Cambio de contraseña     Los campos marcados con un asterisco son obligatorios.     Salr     Instrucciones     Instrucciones                                                          |               |
| Cuenta Personal     Instrucciones       M Perfil     Instrucciones       Mis suscipciones     Los campos marcados con un asterisco son obligatorios.       Sair     Administración                                                                                                    |               |
| M Perfil<br>Mis suscipciones<br>Cambio de contraseña<br>Salr<br>Administración                                                                                                    |               |
| Mis suscipciones<br>Cambio de contraseña<br>Salr<br>Administración                                                                                                    |               |
| Cambio de contraseña Los campos marcados con un asterisco son obligatorios.<br>Salr<br>Administración                                                                                                    |               |
| Salr Administración                                                                                                    |               |
| Administración                                                                                                    |               |
|                                                                                                    |               |
| Usuarios Nacionales Autorizados Identificación del Organismo Vivo Modificado                                                                                                    |               |
| . Nombre del OVM                                                                                                    |               |
|                                                                                                    |               |
| / Nombre comúnmente utilizado para identificar el OVM, tal como el nombre comercial (por ejemplo, la soja<br>/ Rounduo, papa NewLeaf @, etc)                                                                                                    |               |
| (counted) pape remove of and                                                                                                    |               |
|                                                                                                    |               |
|                                                                                                    |               |
|                                                                                                    |               |
|                                                                                                    |               |
| Nombre de la transformación, por ejemplo, MON810                                                                                                    |               |
|                                                                                                    |               |
|                                                                                                    |               |
|                                                                                                    |               |
| ¿Este OVM tiene un identificador único? *                                                                                                    |               |
| El CUSE está utilizando actualmente el sistema de identificador único que figura en la Guía de la OCDE para la                                                                                                    |               |
| designación de los identificadores únicos para los vegetales transgénicos (por ejemplo, MON-ØØ81Ø-6). Para                                                                                                    |               |
| obtener mas información, consulte <u>http://bch.cbd.int/database/organisms/uniqueidentifiers/about.shtml</u> .                                                                                                    |               |
|                                                                                                    |               |
|                                                                                                    |               |
| Creador(es)*                                                                                                    |               |
| Otras direcciones de sitios web pertinentes o documentos adjuntos                                                                                                    |               |
| Contacto * Contacto * Use este campo para proporcionar otras direcciones de sitios web pertinentes y/o uno o m/                                                                                                    | ás documentos |
| pertinentes que se almacenarán en la base de datos para que sean descargados por los uso                                                                                                    | warios.       |
| A 1 Añadir sitio Web > Adjuntar archivo > A 2                                                                                                    |               |
| Número de fax                                                                                                    |               |
| Use el mismo formato utilizado para los números de teléfono arciba.                                                                                                    |               |
|                                                                                                    |               |
| Borrar                                                                                                    |               |
|                                                                                                    |               |
| Añadir un tema »                                                                                                    |               |

Figura 11

- 1. Tipo de registro: Los recuadros sombreados en azul claro describen el tipo de información que deberá ingresar en esta sección.
- 2. Nombres de campos: El texto en negrita es el nombre del campo en el que debe ingresan los datos.
- **3.** Selección de opciones excluyentes: Haga clic en la opción que desee. Tenga en cuenta que solo puede seleccionar una de ellas.
- 4. Agregar referencia: Al hacer clic en el botón se abre una página con una lista de los documentos disponibles que puede vincular. Si no hay ningún documento que contenga la información que necesita, puede crear uno haciendo clic en el botón Create (crear). Aparecerá una segunda solapa en la pantalla donde podrá crear el nuevo documento. Cuando haya terminado de ingresar la información y haya guardado el nuevo documento, volverá a donde estaba trabajando con el documento original. Algunos campos permiten agregar referencias a otras fuentes de información sin ser registros del CIISB:
  - **4.1. Agregar página web:** Permite agregar un vínculo a un sitio web. Debido a que los vínculos tienden a romperse con el tiempo, se recomienda adjuntar un archivo en vez de agregar un vínculo para que esté permanentemente disponible.
  - **4.2. Agregar archivo:** Permite adjuntar un archivo. Usted puede adjuntar archivos a los registros en cualquier idioma (botón "Attach File"). Sin embargo, se recomienda proporcionar traducciones de cortesía de los documentos en uno o más idiomas

oficiales de las Naciones Unidas.

- 4.3. Adjuntar un Archivo: permite adjuntar un archivo. Puede adjuntar archivos a los registros en cualquier idioma ("Adjuntar archivo"). Sin embargo, se recomienda realizar traducciones de cortesía de los documentos en uno o más de los idiomas oficiales de las Naciones Unidas.
- **4.4. Agregar ítem:** permite agregar información adicional, por ejemplo más números de teléfono.
- 5. Casilleros de selección: Cuando se trata de listas cortas de vocabulario controlado (es decir, una lista predeterminada de términos posibles; ver glosario para definición, se presentan a veces con casilleros de selección (o checkboxes). Para agregar o seleccionar un término, haga clic en el casillero que aparece al lado del término deseado.
- 6. Botón Otros: Si el término buscado no aparece en la lista de vocabulario controlado, haga clic en el botón "Otro". Seleccione el término que mejor describe el término nuevo (esto ayudará a buscar el registro que se está ingresando), o elegir nuevamente "otro" si no hay ningún término relacionado, marque la casilla de verificación e ingrese el término nuevo, luego presione el botón "Continúe"

| Centro de Administración                  | Inicio Flujo RSS   Centro de Administración                             | Organismos vivos modificados (OVM) | PR, PL, 🗳 🕖               |
|-------------------------------------------|-------------------------------------------------------------------------|------------------------------------|---------------------------|
| Crear un nuevo registro                   |                                                                         |                                    |                           |
| Editar un registro publicado              |                                                                         |                                    |                           |
| Editar un borrador                        | 🛛 🚵 Organismos vivos moo                                                | dificados (OVM)                    | Especifique los idiomas » |
| Estado del registro                       |                                                                         |                                    |                           |
| Integridad de los Registros<br>Nacionales | Pagina 1 » Pagina 2 » Pagina 3 »                                        | Revisar » Guardar o                | ambios » Cancelar         |
| Cuenta Personal                           |                                                                         |                                    |                           |
| Mi Perfil                                 | Por favor describa cómo la expresión del(los                            | s) gen(es) se vio afectada         |                           |
| Mis suscripciones                         |                                                                         |                                    |                           |
| Cambio de contraseña                      |                                                                         |                                    |                           |
| Salir                                     |                                                                         |                                    |                           |
| Administración                            | ES                                                                      |                                    |                           |
|                                           | Uso común del(os) OVM(s)<br>Seleccione tantas opciones como sea precise | 0.                                 | h.                        |
|                                           | C Alimento humano                                                       | Earmacéutico                       |                           |
|                                           | Alimento numano                                                         |                                    |                           |
|                                           | Biocombustible                                                          | ☐ Madera                           |                           |
|                                           | 🗖 Biorreactor                                                           | Vacuna                             |                           |
|                                           | 🗖 Biorremediación                                                       | Fibra/textil                       |                           |
|                                           | C Ornamental                                                            | /                                  |                           |
|                                           | N and                                                                   |                                    |                           |
| 6                                         | UTO »                                                                   |                                    |                           |

#### Figura 12

7. Botón Seleccionar (lista de vocabulario controlado): Al hacer clic en el botón se abre un menú de términos de la lista de vocabulario controlado, de donde debe seleccionar la

MO06 Registro de información en el Portal del CIISB

opción que desea y presionar "Continue".

| **                  |                                               |        |                      |
|---------------------|-----------------------------------------------|--------|----------------------|
| se ha especificado] | Borrar                                        | 1      |                      |
| leccionar »         |                                               |        |                      |
|                     | País *                                        | Código | postal               |
|                     | [No se ha especificado]                       | Botrac |                      |
|                     | Continuar » Cancelar<br>Afganistán            |        |                      |
|                     | Albania                                       | ca     | nbios » Cancelar     |
|                     | Andorra                                       |        |                      |
|                     | Angola<br>Antigua y Barbuda<br>Arabia Saudita |        |                      |
|                     | Argelia<br>Argentina                          | 20:    | <sup>2</sup> (6) (4) |
|                     | Armenia                                       | -1     |                      |

#### Figura 13

- 8. Página de revisión: Luego de ingresar toda la información puede hacer clic en el botón "Review" y ver su registro tal cual aparecerá publicado. Es muy importante revisar el registro para asegurarse que esté completo y sea certero antes de su envío para publicación. Si hay errores en los campos, estos se mostraran con una descripción del error para cada uno de ellos. Los campos obligatorios no completados también son destacados. Si quiere hacer cambios, puede retornar a las páginas de registro.
- **9. Guardar cambios:** al hacer clic en este botón se abre una pantalla con la opción de (i) publicar el registro o (ii) guardarlo como borrador para accederlo posteriormente.
- **10. Cancelar o borrar:** al hacer clic en este botón se abre una pantalla con la opción de cancelar los cambios que acaba de hacer al borrador (al hacer clic en "Confirm")
- **11. Números de página:** En las partes superior e inferior de la página de ingreso de datos hay botones que permiten navegar por las diferentes páginas de un Formato Común.
- **12. Seleccionar idiomas:** Ver la sección "Selección de idiomas" abajo.

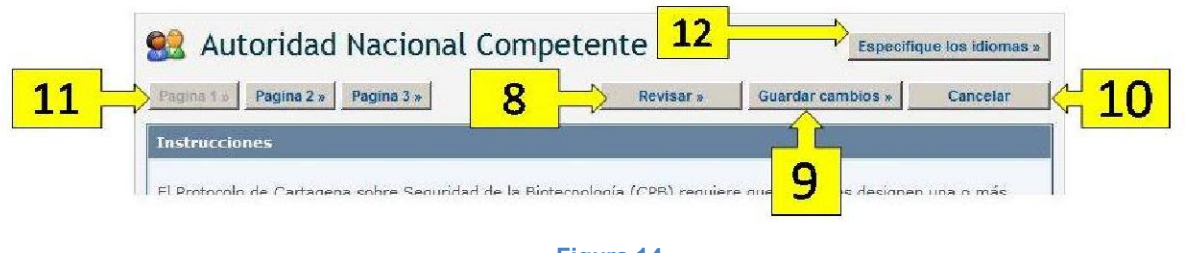

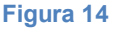

#### 4.1.3.1. Campos obligatorios

Al crear registros nuevos, los usuarios del CIISB deben asegurarse de que su información sea lo más exacta y completa posible antes de su publicación. Los campos obligatorios están

MO06 Registro de información en el Portal del CIISB

marcados con un asterisco rojo. Los documentos que carezcan de la información obligatoria no podrán ser publicados.

| ragina z s ragina s                                                                                                    | 2                                                          | Reviser a                                                              | Guardar camoios       |             |
|----------------------------------------------------------------------------------------------------|------------------------------------------------------------|------------------------------------------------------------------------|-----------------------|-------------|
| nstrucciones                                                                                                    |                                                            |                                                                        |                       |             |
| Les campos marcados con un a                                                                                                    | isterisco son obligatorio                                  |                                                                        |                       |             |
|                                                                                                    |                                                            |                                                                        |                       |             |
| nformación general                                                                                                    |                                                            |                                                                        |                       |             |
| Título *                                                                                                    |                                                            |                                                                        |                       |             |
| Este aparecerá como título del                                                                                                    | registro en el CIISB                                       |                                                                        |                       |             |
| ES                                                                                                    |                                                            |                                                                        |                       |             |
|                                                                                                    |                                                            |                                                                        |                       |             |
| Autor *                                                                                                    |                                                            |                                                                        |                       |             |
|                                                                                                    |                                                            |                                                                        |                       |             |
| sereive de persona autora d<br>si resulta apropiado.                                                                                                    | le la publicación o el re                                  | curso de información. I                                                | lgregue la afiliación | de dicha p  |
| si resulta apropiado.                                                                                                    | le la publicación o el rei                                 | curso de información. I                                                | lgregue la afiliación | de dicha p  |
| ne la competizione autora d<br>si resulta apropiado.                                                                                                    | le la publicación o el rei                                 | curso de información. I                                                | Igregue la afilisción | de diche p  |
| si resulta apropiado.                                                                                                    | le la publicación o el rei                                 | curso de información, i                                                | lgregue la sfilisción | de dicha p  |
| angles of persons autors of<br>si results apropiado.<br>Anadir un tema v<br>Author's contact informatio                                                                                                    | le la publicación o el rei                                 | curso de información, i                                                | Igregue la afilisción | de dicha p  |
| ancien sur persons autors d<br>si resulta apropiado.<br>Antadir un tema v<br>Author's contact informatic                                                                                                    | le la publicación o el rei                                 | curso de información. I                                                | lgregue la sfilisción | de dicha p  |
| ender persons outpre de<br>si results apropiado.<br>Anadr un tema v<br>Author's contact informatio                                                                                                    | le la publicación o el re<br>on:                           | curso de información.                                                  | Igregue la sfilisción | de dicha ;  |
| eneber persons outpre de<br>eneber aprepiado.<br>Anadir un tema v<br>Austinor's contact information                                                                                                    | le la publicación o el re<br>b <b>on</b> :                 | curso de información.                                                  | lgregue la afiliación | de dicha p  |
| Author's contact information                                                                                                    | ie is publicación o el re<br>on:<br>the publication of f   | curso de información                                                   | igregue la afiliación | de dicha p  |
| Author's contact information                                                                                                    | ie la publicación o el rei<br>on:<br>the publication of f  | curso de información.<br>:<br>:his resource<br>: y/o un contacto indiv | gregue la stiliación  | n el recurs |
| Author's contact information<br>Contact information<br>Author's contact information<br>Contact information<br>Contact information<br>Contact information<br>Alada una referencia o referen<br>presentado.                                                                                                    | te la publicación o el rei                                 | curso de información.<br>chis resource<br>: y/o un contacto indiv      | dual relacionado co   | de dicha ;  |
| an ben persons outors of<br>a results apropiado.<br>Anadr un tema v<br>Author's contact information<br>ES<br>Organization (*) involved in<br>Aflads una referencia o referen<br>presentado.<br>Organización v                                                                                                    | ie la publicación o el rei<br>bn:<br>the publication of t  | curso de información.<br>this resource<br>y/o un contacto indiv        | duel relacionado co   | de dicha ;  |
| Antonia of the second of the second of the s                                                                                                    | ie la publicación o el rei                                 | curso de información.<br>this resource<br>y/o un contacto indiv        | duel relacionado co   | de dicha ;  |
| Anadrum tema s<br>Anadrum tema s<br>Anadrum tema s<br>Author's contact informatic<br>ES<br>Organization(s) involved in<br>Afiada una referencia o referen<br>presentado.<br>Organization s<br>Idiome(s) *                                                                                                    | ie la publicación o el rei                                 | curso de información.<br>thís resource<br>i y/o un contacto indiv      | gregue la afiliación  | de dicha p  |
| Author's contact informatic<br>Contact informatic<br>Contact informati | ie la publicación o el re<br>on:<br>• the publication of t | this resource<br>y/o un contacto indiv                                 | lgregue la attisción  | de diche ;  |
| Author's contact informatic<br>Author's contact informatic<br>Es<br>Organization(s) involved in<br>Allada una referencia o referen<br>presentado.<br>Organization s<br>Idioma(s) *<br>Chino<br>Españel                                                                                                    | the publication of t                                       | this resource<br>y/o un contacto indiv                                 | lgregue la atiliación | n el recurs |

Figura 15

#### 4.1.3.2. Selección de idiomas

Los usuarios del CIISB pueden elegir el o los idiomas en que deseen registrar sus registros. No obstante ello, todos los Formatos Comunes CIISB deben ser completados al menos en uno de los 6 idiomas oficiales de las Naciones Unidas (árabe, chino, inglés, francés, ruso y español) además de otros idiomas a elegir. Al hacer clic en el botón **Specify Languages**, que aparece en las partes superior de los formularios de registro en línea, se abre una ventana que permite seleccionar los idiomas en los que se ingresará la información. Los casilleros de selección permiten seleccionar los idiomas oficiales de las UN, mientras que la lista desplegable permite seleccionar cualquier otro idioma.

| biotectore de in                                                                                                    | formación de seguridad de la                                                                                                    | Especific         | que los idion |
|----------------------------------------------------------------------------------------------------|----------------------------------------------------------------------------------------------------|-------------------|---------------|
| Seleccione los idi<br>Idiomas oficiales                                                                                                    | omas en los que su documento está disponible.<br>de la ONU                                                                                                    | Guardar cambios » | Cancela       |
| ucc                                                                                                    | ☐ Chino<br>☞ Francés<br>☐ Ruso                                                                                                    |                   | _             |
| Cam Otros idiomas<br>Si el documento est<br>en el cual está dispo                                                                                                    | á también en otros idiomas seleccione por favor los idiomas<br>onible.                                                                                                    |                   |               |
| Se les sugiere a los<br>más idiomas, sobre<br>sobre Seguridad de                                                                                                    | usuarios proporcionar traducciones de cortesía en uno o<br>la información del Centro de Intercambio de Información<br>la Biotecnología,para minimizar la carga de traducción. |                   |               |
| and the second second se | and a second second second second second second second second second second second second second second second                                                                |                   |               |

Figura 16

| mins 4 . Daning 2 . Daning 2 .                                                                                                    | Daviear              | Guardar cambios          | Cancalar  |
|----------------------------------------------------------------------------------------------------|----------------------|--------------------------|-----------|
| дина за Гадина 2 » Гадина 3 »                                                                                                    | NOVISAL #            | Guardar cambros »        | Calicelai |
| strucciones                                                                                                    |                      |                          |           |
| os campos marcados con un asterisco son obligatorios.                                                                                                    |                      |                          |           |
| formación general                                                                                                    |                      |                          |           |
|                                                                                                    |                      |                          |           |
| ítulo *                                                                                                    |                      |                          |           |
| í <b>tulo *</b><br>ste avarecerá como título del registro en el CIISB                                                                                                    |                      |                          |           |
| ítulo *<br>ste a arecerá como título del registro en el CIISB<br>AR                                                                                                    |                      |                          |           |
| ítulo *<br>ste a precerá como título del registro en el CIISB<br>AR<br>ES                                                                                                    |                      |                          |           |
| ftulo *<br>ste starecerá como título del registro en el CIISB<br>AR<br>ES<br>FR                                                                                               |                      |                          |           |
| fitulo *<br>ste o parecerá como título del registro en el CIISB<br>AR<br>ES<br>FR<br>T<br>T<br>7                                                                              |                      |                          |           |
| ftulo * ste starecerá como título del registro en el CIISB AR FS FR T T T                                                                                                    |                      |                          |           |
| ftulo *  te o parecerá como título del registro en el CIISB  AR  FR  FR  U  TT  U  tor  *  ombre de la persona autora de la publicación o el recurso de información propiado. | . Agregue la afilia  | ición de dicha persona s | i resulta |
| ftulo * ste o precerá como título del registro en el CIISB AR ES FR I TT Utor * ombre de la persona autora de la publicación o el recurso de información propiado.            | ı. Agregue la afilia | ición de dicha persona s | i resulta |

Figura 17

## 4.1.3.3. Referencias a otros registros

En algunos Formatos Comunes, se le solicitará que haga referencia a un Registro del CIISB existente o que cree uno nuevo basado en un Formato Común diferente (es decir, algunos campos hacen referencia a información contenida en otro documento).

Tomemos por ejemplo las referencias a los organismos receptores o a los organismos parentales, que son necesarias cuando se registran los OVM.

| Nombre del OVM Nombre comúnmente utilizado para identificar el OVM, tal como el nombre comercial (por ejemplo, la s Roundup, papa NewLeaf @, etc)  E Eventos de transformación * Nombre de la transformación, por ejemplo, MON810  Ed CIISB está utilizando actualmente el sistema de identificador único que figura en la Guía de la OCDI para la designación de los identificadores únicos para los vegetales transgénicos (por ejemplo, MON- g0810-6). Para obtener más información, consulte http://bch.cbd.int/database/organisms/uniqueidentifiers/about.shtml.  C Si C No  Creador(es) *  Contacto a  Description *  The term Recipient organismos parentales *  The term Recipient organism refers to an organism (either already modified or non-modified) that was subjected to generic modification, whereas Parental organisms refers to those that were involved in cros subjected to generic modification, whereas Parental organisms refers to those that were involved in cros subjected to generic modification, whereas Parental organisms refers to those that were involved in cros subjected to generic modification, whereas Parental organisms refers to those that were involved in cros subjected to generic modification, whereas Parental organisms refers to those that were involved in cros subjected to generic modification, whereas Parental organisms refers to those that were involved in cros subjected to generic modification, whereas Parental organisms refers to those that were involved in cros subjected to generic modification, whereas Parental organisms refers to those that were involved in cros subjected to generic modification, whereas Parental organisms refers to those that were involved in cros subjected to generic modification, whereas Parental organisms refers to those that were involved in cros subjected to generic modification, whereas Parental organisms refers to those that were involved in cros subjected to generic modification, whereas Parental organisms refers to those that were involved in cros                                       |                                                                                                    |                                                                                                    |
|----------------------------------------------------------------------------------------------------|----------------------------------------------------------------------------------------------------|----------------------------------------------------------------------------------------------------|
| Nombre comúnmente utilizado para identificar el OVM, tal como el nombre comercial (por ejemplo, la s<br>Roundup, papa NewLeaf @, etc)  Es  Eventos de transformación * Nombre de la transformación, por ejemplo, MON810  CES COVM tiene un identificador único? * El CIISB está utilizando actualmente el sistema de identificador único que figura en la Guia de la OCD para la designación de los identificadores únicos para los vegetales transgénicos (por ejemplo, MON- ØØ810-6), Para obtener más información, consulte http://bch.cbd.int/database/organisms/uniqueidentifiers/about.shtml.  C Si  © No  Creador(es) *  Contacto s  Description *  Fs  The term <i>Recipient organismos</i> parentales *  The term <i>Recipient organism</i> refers to an organism (either already modified or non-modified) that was subjected to genetic modification, whereas Parental organisms refers to those that were involved in cross                                                                                                    | Nombre del O                                                                                                    | VM                                                                                                    |
| ES Eventos de transformación * Nombre de la transformación, por ejemplo, MON810  ZEste OVM tiene un identificador único? * El CIISB está utilizando actualmente el sistema de identificador único que figura en la Guía de la OCDI para la dasignación de los identificadores únicos para los vegetales transgénicos (por ejemplo, MON- ØØ810-6). Para obtener más información, consulte http://bch.cbd.int/database/organism/uniqueidentifiers/about.shtml. C SI C No Creador(es) * Es Description *  Contacto s  Drganismo receptor u organismos parentales * The term <i>Recipient organism</i> refers to an organism (either already modified or non-modified) that was subjected to genetic modification, whereas Parental organisms refers to those that were involved in cross                                                                                                    | Nombre comi<br>Roundup, pap                                                                                                    | inmente utilizado para identificar el OVM, tal como el nombre comercial (por ejemplo, la so<br>a NewLeaf ©, etc)                                                                                                    |
| Eventos de transformación * Nombre de la transformación, por ejemplo, MON810                                                                                                    | ES                                                                                                    |                                                                                                    |
| Nombre de la transformación, por ejemplo, MON810                                                                                                    | Eventos de tr                                                                                                    | ansformación *                                                                                                    |
| ZEste OVM tiene un identificador único?         El CIISB está utilizando actualmente el sistema de identificador único que figura en la Guía de la OCD para la designación de los identificadores únicos para los vegetales transgénicos (por ejemplo, MON-<br>ØØB10-6). Para obtener más información, consulte <a href="http://bch.cbd.int/database/organisms/uniqueidentifiers/about.shtml">http://bch.cbd.int/database/organisms/uniqueidentifiers/about.shtml</a> .         C Si       © No         Creador(es)       •         Contacto s       •         Description       •         The term Recipient organismos parentales       *         The term Recipient organism sparentales       *         The term Recipient organism sparentales       *         The term Recipient organism sparentales       *         The term Recipient organism sparentales       *         The term Recipient organism sparentales       *         The term Recipient organism sparentales       *                                                                                                    | Nombre de la                                                                                                    | transformación, por ejemplo, MON810                                                                                                    |
| čEste OVM tiene un identificador único? *         El CIISB está utilizando actualmente el sistema de identificador único que figura en la Guía de la OCD         para la designación de los identificadores únicos para los vegetales transgénicos (por ejemplo, MON-<br>ØØE10-6). Para obtener más información, consulte         http://bch.cbd.int/database/organisms/uniqueidentifiers/about.shtml.         C Si       © No         Creador(es) *       Contacto s         Description *          ES          Organismo receptor u organismos parentales *         The term Recipient arganism refers to an organism (either already modified or non-modified) that was subjected to genetic modification, whereas Parental organisms refers to those that were involved in cross subjected to genetic modification, whereas Parental organisms refers to those that were involved in cross subjected to genetic modification, whereas Parental organisms refers to those that were involved in cross subjected to genetic modified or non-modified) that was subjected to genetic modification, whereas Parental organisms refers to those that were involved in cross subjected to genetic modified or non-modified)                                                                                                    |                                                                                                    |                                                                                                    |
| El CIISB está utilizando actualmente el sistema de identificador único que figura en la Guía de la OCD<br>para la designación de los identificadores únicos para los vegetales transgénicos (por ejemplo, MON-<br>Ø810-6). Para obtener más información, consulte<br>http://bch.cbd.int/database/organisms/uniqueidentifiers/about.shtml.<br>C SI C No<br>Creador(es) *<br>Contacto s<br>Description *<br>Contacto s<br>Description *<br>Transmo receptor u organismos parentales *<br>The term <i>Recipient organism</i> refers to an organism (either already modified or non-modified) that was<br>subjected to genetic modification, whereas Parental organisms refers to those that were involved in cros<br>subjected to genetic modification, whereas Parental organisms refers to those that were involved in cros                                                                                                    | ¿Este OVM ti                                                                                                    | ene un identificador único? *                                                                                                    |
| C SI C No Creador(es)* Contacto s Description*  CS Creador receptor u organismos parentales * The term <i>Recipient organism</i> refers to an organism (either already modified or non-modified) that was subjected to genetic modification, whereas <i>Parental organisms</i> refers to those that were involved in cross subjected to constitute modification, whereas <i>Parental organisms</i> refers to those that were involved in cross subjected to constitute modification, whereas <i>Parental organisms</i> refers to those that were involved in cross                                                                                                    | El CIISB est<br>para la desig<br>ØØ81Ø-6), l<br>http://bch.cb                                                                                                    | s utilizando actualmente el sistema de identificador único que figura en la Guía de la OCDE<br>nación de los identificadores únicos para los vegetales transgénicos (por ejemplo, MON-<br>Para obtener más información, consulte<br>d.int/database/orqanisms/uniqueidentifiers/about.shtml. |
| Creador(es) * Contacto = Description * ES Organismo receptor u organismos parentales * The term Recipient arganism refers to an organism (either already modified or non-modified) that was subjected to genetic modification, whereas Parental organisms refers to those that were involved in cross receiming or cell tusion.                                                                                                    | C Si                                                                                                    | C No                                                                                                    |
| Contacto s Description Description Descrip | Creador(es)                                                                                                    | £                                                                                                    |
| Description *  E5  Organismo receptor u organismos parentales *  The term Recipient organism refers to an organism (either already modified or non-modified) that was subjected to genetic modification, whereas Parental organisms refers to those that were involved in cross receiming or cell tusion.                                                                                                    | Contacto »                                                                                                    |                                                                                                    |
| ES<br>Organismo receptor u organismos parentales *<br>The term <i>Recipient organism</i> refers to an organism (either already modified or non-modified) that was<br>subjected to genetic modification, whereas <i>Parental organisms</i> refers to those that were involved in cross<br>precomp or cell tusion.                                                                                                    | Description *                                                                                                    |                                                                                                    |
| Crganismo receptor u organismos parentales * The term <i>Recipient organism</i> refers to an organism (either already modified or non-modified) that was subjected to genetic modification, whereas <i>Parental organisms</i> refers to those that were involved in cross precomp or cell tusion.                                                                                                    |                                                                                                    |                                                                                                    |
| Crganismo receptor u organismos parentales *<br>The term <i>Recipient organism</i> refers to an organism (either already modified or non-modified) that was<br>subjected to cenetic modification, whereas <i>Parental organisms</i> refers to those that were involved in cros<br>meeting of cell tusion.                                                                                                    |                                                                                                    |                                                                                                    |
| Organismo receptor u organismos parentales *<br>The term <i>Recipient organism</i> refers to an organism (either already modified or non-modified) that was<br>subjected to genetic modification, whereas <i>Parental organisms</i> refers to those that were involved in cross<br>precently or cell tusion.                                                                                                    | ES                                                                                                    |                                                                                                    |
| Organismo receptor u organismos parentales *<br>The term <i>Recipient organism</i> refers to an organism (either already modified or non-modified) that was<br>subjected to genetic modification, whereas <i>Parental organisms</i> refers to those that were involved in cros<br>presently of cell tusion.                                                                                                    |                                                                                                    |                                                                                                    |
| The term <i>Recipient organism</i> refers to an organism (either already modified or non-modified) that was<br>subjected to genetic modification, whereas <i>Parental organisms</i> refers to those that were involved in cros<br>weeding or cell fusion.                                                                                                    | Organismo re                                                                                                    | ceptor u organismos parentales *                                                                                                    |
| preeding of cell tusion.                                                                                                    | The term Rec<br>subjected to                                                                                                    | p <i>ient organism</i> refers to an organism (either already modified or non-modified) that was<br>senetic modification, whereas <i>Parental organism</i> s refers to those that were involved in cross                                                                                     |
|                                                                                                    | AND ADDRESS OF ADDRESS OF ADDRESS OF ADDRESS ADDRESS ADDRE | ell tusion.                                                                                                    |

#### Figura 18

Los registros de OVM requieren que se haga referencia a otro registro en los campos de organismo receptor u organismo parental al hacer clic en los botones **Organismos** u **Organismos Modificados**, se puede seleccionar una referencia a un documento existente de la lista que aparece.

| Nombre del                                                                                                    | MVG                                                                                                    |                                                                                                    |                                                                      |                                         |                             |
|----------------------------------------------------------------------------------------------------|----------------------------------------------------------------------------------------------------|----------------------------------------------------------------------------------------------------|----------------------------------------------------------------------|-----------------------------------------|-----------------------------|
| Nombre con<br>Roundup, pa                                                                                                    | únmente utiliza<br>pa NewLeaf ⊗, e                                                                                                    | do para identificar el OV<br>atc)                                                                                              | M, tal como el nomb                                                  | re comercial (por                       | ejemplo, la si              |
| ES                                                                                                    |                                                                                                    |                                                                                                    |                                                                      |                                         |                             |
| Eventos de l                                                                                                    | ransformación <sup>4</sup>                                                                                                    |                                                                                                    |                                                                      |                                         |                             |
| Nombre de l                                                                                                    | a transformación                                                                                                    | n, por ejemplo, MONS10                                                                                                    |                                                                      |                                         |                             |
|                                                                                                    |                                                                                                    |                                                                                                    |                                                                      |                                         |                             |
| ¿Este OVM t                                                                                                    | iene un identific                                                                                                    | cador único? *                                                                                                    |                                                                      |                                         |                             |
| El CIISB es<br>para la desig<br>ØØ81Ø-6).<br>http://bch.cl                                                                                                    | a utilizando act<br>nación de los id<br>Para obtener m                                                                                                    | ualmente el sistema de i<br>lentificadores únicos par<br>ás información, consulte<br>'organisms/uniqueidentif                  | identificador único g<br>ra los vegetales tran<br>fiers/about.shtml. | ue figura en la Gu<br>sgénicos (por eje | ía de la OCDI<br>mplo, MON- |
|                                                                                                    | Calling an enverse                                                                                                    |                                                                                                    |                                                                      |                                         |                             |
| Č Si                                                                                                    | • No                                                                                                    |                                                                                                    |                                                                      |                                         |                             |
| C Si<br>Creador(es)                                                                                                    | € No                                                                                                    |                                                                                                    |                                                                      |                                         |                             |
| Č Si<br>Creador(es)<br>Contacto »                                                                                                    | (* No                                                                                                    |                                                                                                    |                                                                      |                                         |                             |
| C Si<br>Creador(es)<br>Contacto »                                                                                                    | No                                                                                                    | tro de su base de datos pr                                                                                                    | ersonal, α haga clic er                                              | n crear para hacer                      | un                          |
| C Si<br>Creador(es)<br>Contacto »<br>Seleccione p<br>nuevo regist<br>Continuar »                                                                                                    | © No<br>•<br>•<br>•<br>•<br>•<br>•<br>•<br>•<br>•<br>•<br>•<br>•<br>•<br>•<br>•<br>•<br>•<br>•<br>•                                                                                                    | tro de su base de datos p<br>Grear un nuevo registro a                                                                         | ersonal, o haga clic er                                              | n crear para haicer<br>Bu               | un<br>scar                  |
| C Si<br>Creador(es)<br>Contacto s<br>Seleccione p<br>nuevo regist<br>Continuar                                                                                                    | © No<br>or favor un regist<br>"0.<br>Cancelar (<br>tobacter calcoac                                                                                                    | tro de su base de datos p<br>Grear un nuevo registro a<br>eticus                                                               | ersonal, o haga clic er                                              | n crear para hacer                      | un<br>scar                  |
| C Si<br>Creador(es)<br>Contacto •<br>Seleccione p<br>nuevo regist<br>Continuar •<br>Acine                                                                                                    | © No<br>or favor un regisi<br>"o,<br>Cancelar d<br>tobacter calcoac                                                                                                    | tro de su base de datos p<br>Crear un nuevo registro =<br>eticus<br>et fouer mosquito                                          | ersonal, o haga clic er                                              | n crear para hacer                      | un<br>scar                  |
| Contacto =<br>Seleccione p<br>nuevo regist<br>Continuar =<br>Acine<br>Acine<br>Acine<br>Acide<br>Acid | © No<br>or favor un regist<br>"O.<br>Cancelar (<br>tobacter calcoac<br>a acopti - Yellow<br>xea victoria - Cry                                                                                                    | tro de su base de datos p<br>Crear un nuevo registro =<br>eticus<br>e fever mosquito<br>ystal Jellyfish, Water Jell            | ersonal, o haga clic en                                              | n crear para hacer<br>Bu                | scar                        |
| Contacto a<br>Creador(es)<br>Contacto a<br>Seleccione p<br>nuevo regist<br>Continuar<br>Actine<br>Actine<br>Actine<br>Acqu<br>Acqu                                                                                                    | No     No     regist     Cancelar     Sequet     Sequet     S | tro de su base de datos po<br>Crear un nuevo registro a<br>eticus<br>v. fever moscuito<br>ystal Jellyfish, Water Jell<br>asena | ersonal, o haga clic er                                              | n crear para hacer                      | un<br>scar<br>a<br>uas      |

#### Figura 19

Si la referencia que necesita no se encuentra disponible en la lista (nunca fue registrada en el CIISB), usted puede crear un Nuevo registro usando el botón "**Crear un nuevo registro**".

| tombre del OVM                                                                                                    |                                                     |
|----------------------------------------------------------------------------------------------------|-----------------------------------------------------|
| vombre comúnmente utilizado para identificar el OVM, tal como el nombre cor<br>toundup, papa NewLeaf ®, etc)                                                                                                    | nercial (por ejemplo, la soja                       |
| ES                                                                                                    |                                                     |
| ventos de transformación *                                                                                                    |                                                     |
| lombre de la transformación, por ejemplo, MON810                                                                                                    |                                                     |
|                                                                                                    |                                                     |
| Este OVM tiene un identificador único? *                                                                                                    |                                                     |
| Il CIISB está utilizando actualmente el sistema de identificador único que figu<br>ara la designación de los identificadores únicos para los vegetales transgéni<br>305105-6). Para obtener más información, consulte<br>ttp://bch.cbd.int/database/organisms/uniqueidentifiers/about.shtml. | ura en la Guía de la OCDE<br>cos (por ejemplo, MON- |
| C Si C No                                                                                                    |                                                     |
| reador(es) *                                                                                                    |                                                     |
| Contacto »                                                                                                    |                                                     |
| seleccione por favor un registro do color da datos personal, o haga clic en crea                                                                                                    | r para hacer un                                     |
| uevo registro.<br>Continuar - Cancela Crear un nuevo registro »                                                                                                    | Buscar                                              |
| V Acinetobacter calcoaceticus                                                                                                    | <u> </u>                                            |
| 📢 Aedes aegypti - Yellow fever mosquito                                                                                                    |                                                     |
| 📢 Aequorea victoria - Crystal Jellyfish, Water Jellyfish                                                                                                    |                                                     |
|                                                                                                    |                                                     |
| V Agrobacterium tumefaciens                                                                                                    | as                                                  |

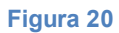

En este caso, el formulario a completar aparecerá en la pantalla *sobre* el que estaba siendo editado previamente. Deberá ser completado y publicado antes que esté disponible en la lista desplegable de referencias del formulario anterior.

| 📢 Organismo                                                                                                    | Especifique los id                                                                                     |
|----------------------------------------------------------------------------------------------------|----------------------------------------------------------------------------------------------------|
| Pagina 2 » Pagina 3 »                                                                                                    | Revisar Guardar cambios » Canc                                                                         |
| Instrucciones                                                                                                    |                                                                                                    |
| Esta información se reñere a organismos no modi<br>donantes en los registros de otros organismos, ta<br>registros de Gen/Secuencias de ADN.                                                                                                    | icados (no OVM) que se conocen como receptores o<br>les como los organismos vivos modificados y en los |
| Los campos marcados con un asterisco son oblig                                                                                                    | jatorios.                                                                                              |
|                                                                                                    |                                                                                                    |
| Información del Organismo                                                                                                    |                                                                                                    |
| Información del Organismo<br>Clasificación Taxonómica                                                                                                    |                                                                                                    |
| Información del Organismo<br>Clasificación Taxonómica *<br>Por favor, introduzca el nombre común o científi                                                                                                    | co para buscar                                                                                         |
| Información del Organismo<br>Clasificación Taxonómica *<br>Por favor, introduzca el nombre común o científi<br>Alternate scientific name (synonymis)                                                                                                    | co para buscar Bus                                                                                     |
| Información del Organismo Clasificación Taxonómica * Por favor, introduzca el nombre común o científi Alternate scientific name (synonyms)                                                                                                    | co para buscar Bus                                                                                     |
| Información del Organismo Clasificación Taxonómica * Por favor, introduzca el nombre común o científi Alternate scientific name (synonyms) Alternate scientific name (synonyms) Añadir un tema »                                                         | co para buscar Bus                                                                                     |
| Información del Organismo<br>Clasificación Taxonómica *<br>Por favor, introduzca el nombre común o científi<br>Alternate scientific name (synonyms)<br>Añadir un tema »<br>Nombre(s) común(es)                                                           | co para buscar Bus                                                                                     |
| Información del Organismo  Clasificación Taxonómica *  Por favor, introduzca el nombre común o científi  Alternate scientific name (synonyms)  Añadir un tema »  Nombre(s) común(es)  El nombre común se usa para referirse a un orga Por ejemplo: maíz. | co para buscar<br>Bus<br>Bor<br>nismo en el lenguaje cotidiano y pueden incluir sinôni                 |

Figura 21

Ver la sección "Completando Formatos Comunes fuera de línea" para tener una descripción sobre cómo esto se implementa usando los formatos de documentos fuera de línea.

## 4.1.3.4. Campos presentados de acuerdo a respuestas anteriores

En algunos casos, al ingresar información, se le harán preguntas al usuario. Dependiendo de las respuestas ingresadas aparecerán campos adicionales a ser completados en la pantalla.

Por ejemplo, cuando se ingresa un registro "Elemento Genético", y se selecciona "Secuencia de codificación de proteínas", en la sección Categoría de secuencia de ADN, aparecerá en pantalla una nueva sección llamada "Características de la secuencia de codificación de la proteína".

| 1 | Secuencia de codificación de proteínas                         |  |
|---|----------------------------------------------------------------|--|
|   | C Promotor<br>C Terminador                                     |  |
|   | C Señal de tránsito                                            |  |
|   | C ARN bicatenario                                              |  |
|   | Otro »                                                         |  |
|   | ¿Es el gen / la secuencia de ADN una molécula sintética? *     |  |
|   | C SI C No                                                      |  |
|   |                                                                |  |
|   | Occurring deputs                                               |  |
|   |                                                                |  |
|   | Organismo donante *                                            |  |
|   | Organismo »                                                    |  |
|   |                                                                |  |
|   | Punto de recolección o adquisición del organismo(s) donante(s) |  |
|   |                                                                |  |
|   | ES                                                             |  |
|   |                                                                |  |
|   |                                                                |  |
|   |                                                                |  |
|   | características de la secuencia de codificación de proteínas   |  |
|   | Nombre de la proteína                                          |  |
|   | ES                                                             |  |
|   |                                                                |  |
|   |                                                                |  |
|   | Función biológica de la proteína                               |  |
|   | Función biológica de la proteína                               |  |

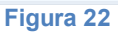

Por ejemplo, en el formulario en línea de arriba, si en la sección "Categoría de secuencia de ADN", se selecciona la opción "Secuencia de codificación de proteína", aparecerá en pantalla la sección llamada "Características de la secuencia de codificación de proteínas "(ver figura abajo).

Del mismo modo, si se selecciona la opción "Tolerancia al estrés abiótico", aparecerá una nueva sección con la lista de las posibles tolerancias al estrés abiótico.

| odificación de proteínas en la biotecnología mo                                                                                                    | mejor describan como se usa esta secuencia de<br>oderna.                                                                                                    |
|----------------------------------------------------------------------------------------------------|----------------------------------------------------------------------------------------------------|
| Resistencia a enfermedades y plagas     Resistencia a los herbicidas     Resistencia a los antibióticos     Tolerancia al estrés abiótico     Cambios en la fisiología y/o la producción | Cambios en la cantidad y/o el contenido de<br>metabolitos<br>Producción de compuestos médicos o<br>farmacéuticos (para uso humano o animal)<br>Uso en aplicaciones industriales<br>Genes marcadores seleccionables y genes<br>reporteros |
| otro »                                                                                                    |                                                                                                    |
| olerancia al estrés abiótico                                                                                                    |                                                                                                    |
| Nerancia al estrés abiótico                                                                                                    |                                                                                                    |
| Arro »<br>Aluminio<br>Deficiencia de fósforo<br>Deficiencia de micronutrientes<br>Deficiencia de mitrógeno                                                                               |                                                                                                    |
| Aluminio<br>Deficiencia de fósforo<br>Deficiencia de micronutrientes<br>Deficiencia de mitrógeno<br>Deficiencia de potasio                                                               |                                                                                                    |
| Aluminio<br>Deficiencia de fósforo<br>Deficiencia de micronutrientes<br>Deficiencia de mitrógeno<br>Deficiencia de potasio<br>Frío / Calor                                               |                                                                                                    |

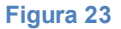

Ver la sección "Completando Formatos Comunes fuera de línea" para tener una descripción sobre cómo esto se implementa usando los formatos de documentos fuera de línea.

### 4.1.3.5. Campos de información adicional

Todos los Formatos Comunes proporcionan un campo de "Información Adicional" al final del registro en el cual se puede agregar texto, una dirección de internet (URL), y adjuntar archivos adicionales

| este camera proporcionar et      |                         |                     |                             |       |
|----------------------------------|-------------------------|---------------------|-----------------------------|-------|
| ester a proporcional oci         | información pertinente  | que no haya sido t  | ratada en otro lugar del re | gistr |
|                                  |                         |                     |                             | _     |
|                                  |                         |                     |                             |       |
| s                                |                         |                     |                             |       |
|                                  |                         |                     |                             |       |
|                                  |                         |                     |                             |       |
| as direcciones de sitios web p   | tinentes o documer      | tos adjuntos        |                             |       |
| este campo para proporcionar otr | s direcciones de sitios | web pertinentes y/o | uno o más documentos        |       |
| inentes que se aimacenarão en la | ase de datós para que   | sean descargados    | por los usuarios.           |       |

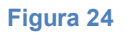

#### 4.1.3.6. Plazos para confirmar o actualizar contenido de documentos

Algunas categorías de información, tales como *Autoridades nacionales competentes*, requieren confirmación o actualización luego de un año a partir de la fecha de presentación. Transcurrido el plazo, se le solicitará al autor del registro que confirme o actualice el registro en un plazo de 3 meses. Si esta acción no se ha cumplido al expirar este período, el registro será marcado como "no confirmado".

| Pagina 1                                                                                                    | Revisar »                                                                                                    | Guardar campios Ca                                                                                        | ancela                 |
|----------------------------------------------------------------------------------------------------|----------------------------------------------------------------------------------------------------|----------------------------------------------------------------------------------------------------|------------------------|
| Plazo para confirmar o actualizar la infor                                                                                                    | mación                                                                                                    |                                                                                                    |                        |
| Sírvase tomar nota de que esta categoría de in<br>desde la fecha de presentación. Después de la<br>plazo de 3 meses. Después de dicho plazo, si n<br>confirmado".                                                               | formación requiere confirmaci<br>fecha límite, se le solicitará qu<br>no se ha recibido confirmación,                                  | ión o actualización después de u<br>ue confirme o actualice el regist<br>, se marcará el registro como "i | un año<br>tro en<br>No |
| Información adicional                                                                                                    |                                                                                                    |                                                                                                    |                        |
|                                                                                                    |                                                                                                    |                                                                                                    |                        |
| Otra información pertinente                                                                                                    |                                                                                                    |                                                                                                    |                        |
| Otra información pertinente<br>Use este campo para proporcionar otra inform                                                                                                    | nación pertinente que no haya                                                                                                    | sido tratada en otro lugar del r                                                                          | registro               |
| Otra información pertinente<br>Use este campo para proporcionar otra inform                                                                                                    | nación pertinente que no haya                                                                                                    | sido tratada en otro lugar del r                                                                          | registri               |
| Otra información pertinente<br>Use este campo para proporcionar otra inform                                                                                                    | nación pertinente que no haya                                                                                                    | sido tratada en otro lugar del r                                                                          | registro               |
| Otra información pertinente<br>Use este campo para proporcionar otra inform                                                                                                    | nación pertinente que no haya                                                                                                    | sido tratada en otro lugar del r                                                                          | registro               |
| Otra información pertinente<br>Use este campo para proporcionar otra inform                                                                                                    | nación pertinente que no haya                                                                                                    | sido tratada en otro lugar del r                                                                          | registro               |
| Otra información pertinente<br>Use este campo para proporcionar otra inform<br>ES<br>Otras direcciones de sitios web pertinen                                                                                                   | nación pertinente que no haya                                                                                                    | sido tratada en otro lugar del r                                                                          | registro               |
| Otra información pertinente<br>Use este campo para proporcionar otra inform<br>ES<br>Otras direcciones de sitios web pertinent<br>Use este campo para proporcionar otras direco<br>pertinentes que se almacenarán en la base de | nación pertinente que no haya<br>t <b>tes o documentos adjunto</b><br>cciones de sitios web pertinent<br>e datos para que sean descarg | sido tratada en otro lugar del r<br>s<br>es y/o uno o más documentos<br>ados por los usuarios.            | registro               |

#### Figura 25

El plazo de caducidad de los registros de los "expertos en Bioseguridad", es de cuatro años a partir de la última actualización de su información, luego que pase dicho plazo se eliminará el registro, excepto que el mismo sea nominado nuevamente.

En otros casos, el período de caducidad es *opcional* y se le solicitará al autor (al registrar un documento) que indique si la confirmación o actualización son necesarias después de dos años a partir de la fecha de presentación. Seleccionando esta opción, luego de dos años se le recordará al autor mantener la información actualizada.

| sta información dos años                          | s después de la fecha de presentación? <sup>1</sup>                             |
|---------------------------------------------------|---------------------------------------------------------------------------------|
| pués de dos años desde la f                       |                                                                                 |
| azo de 3 meses. Después de<br>no "No confirmado". | fecha de presentación, se le pedirá que<br>e este período, si no se ha recibido |
|                                                   |                                                                                 |
|                                                   |                                                                                 |
|                                                   |                                                                                 |
|                                                   |                                                                                 |
| información pertipente que r                      | no hava sido tratada en otro lugar del registro                                 |
| nine que i                                        |                                                                                 |
|                                                   | mo "No confirmado".<br>información pertinente que                               |

#### Figura 26

| Documentos Nacionales                                                              |                                              |  |  |
|------------------------------------------------------------------------------------|----------------------------------------------|--|--|
| Tipo de documento                                                                  | Plazo                                        |  |  |
| Puntos Focales Nacionales                                                          | Un año (obligatorio)                         |  |  |
| Base de datos Nacional de Bioseguridad                                             | Un año (obligatorio)                         |  |  |
| Autoridades Nacionales Competentes                                                 | Un año (obligatorio)                         |  |  |
| Leyes de Bioseguridad, Regulaciones, Guías y Acuerdos Regionales e Internacionales | Dos años (opcional)                          |  |  |
| Decisiones de País y otras comunicaciones                                          | Dos años (opcional)                          |  |  |
| Evaluación del Riesgo Generada por un Proceso<br>Regulatorio                       | Dos años (opcional)                          |  |  |
| Expertos en Bioseguridad                                                           | Cuatro años (opcional)                       |  |  |
| Informe de la Asignación del Experto en Bioseguridad                               | No se requiere confirmación o actualización. |  |  |

| Documentos de Referencia                        |                        |
|-------------------------------------------------|------------------------|
| Tipo de documento                               | Plazo                  |
| Detalles de Contacto                            | Un año (obligatorio)   |
| Actividades de Creación de Capacidad, Proyectos | Un año (obligatorio)   |
| y Oportunidades                                 |                        |
| Evaluación de las necesidades de Creación de    | Cuatro años (opcional) |

MO06 Registro de información en el Portal del CIISB

| Capacidad                                       |                                              |  |  |
|-------------------------------------------------|----------------------------------------------|--|--|
| Organizaciones de Bioseguridad, incluyendo      | Un año (obligatorio)                         |  |  |
| laboratorios para detección e identificación de |                                              |  |  |
| OVMs                                            |                                              |  |  |
| Centro de Recursos de Información de            | No se requiere confirmación o actualización. |  |  |
| Bioseguridad (CRIB)                             |                                              |  |  |
| Noticias del CIISB                              | No se requiere confirmación o actualización. |  |  |
| Evaluación del Riesgo generada por Procesos     | Dos años (opcional)                          |  |  |
| Independientes o No Regulados                   |                                              |  |  |
| Organismos Vivos Modificados (OVM)              | No se requiere confirmación o actualización. |  |  |
| Elementos genéricos                             | No se requiere confirmación o actualización. |  |  |
| Organismos                                      | No se requiere confirmación o actualización. |  |  |

#### 4.1.4. Revisar y guardar un registro

El botón "Revisar", ubicado en las partes superior e inferior de los Formatos Comunes, permite a los usuarios del CIISB revisar la información tal cual aparecerá en el registro cuando se publique.

Es muy importante revisar el registro para asegurarse que esté completo y sea certero antes de su envío para publicación.

| Recurso de información de seguridad de la<br>biotecnología                                                                                                    | Especifique los idiomas »                                         |
|----------------------------------------------------------------------------------------------------|-------------------------------------------------------------------|
| agina 1 » Pagina 2 » Pagina 3 » Guardar carr                                                                                                    | bios » Cancelar                                                   |
| cceso al recurso                                                                                                    |                                                                   |
| Vínculo al recurso(s)<br>Sírvase adjuntar siempre el documento(s) pertinente(s) que se almacenará en la base de datos para lo des<br>Cuando los recursos estén disponibles en Internet, sírvase proporcionar también un vínculo a los mismos.<br>Derefieren los adjuntos más que los vínculos, dado que están permanentemente accesibles, mientras que los<br>romperse.<br>Añadir sitio Web » Adjuntar archivo » | carguen los usuarios.<br>Fome nota de que se<br>s vínculos pueden |
| Cómo obtener el recurso Sirvase proporcionar detalles acerca de cómo se pueden pedir copias físicas de los recursos o cómo puede de algún otro modo. ES                                                                                                    | n obtenerse los recursos                                          |

Figura 27

Haciendo clic en el enlace "Revisar" se abre la página de revisión. Si hay errores en los campos, estos se mostrarán con una descripción del error para cada uno de ellos. Los campos obligatorios no completados también son destacados.

Al hacer clic en el botón "Editar", retorna al campo que necesita ser modificado. Si no puede completar el formulario en ese momento, se recomienda guardarlo como borrador.

|                                                                                                    | Devices Country and                                                                                      | Alian Consular                                                   |
|----------------------------------------------------------------------------------------------------|----------------------------------------------------------------------------------------------------|------------------------------------------------------------------|
| gina 1 » Pagina 2 » Pagina 3 »                                                                        | Nevisar a Guargar can                                                                                    | ibios » Cancelar                                                 |
| rores                                                                                                 |                                                                                                    |                                                                  |
|                                                                                                    |                                                                                                    |                                                                  |
| te documento no está listo para su publicació                                                         | n ya que contiene un número de campos incompletos o                                                      | errores. Por favor revis                                         |
| errores de abajo antes de someterio para su pu                                                        | Dilcación                                                                                                |                                                                  |
| no está disponible para completar la entrada de e                                                     | este registro, puede guardarlo como un borrador, e                                                       | l cual estará disponible                                         |
| sterior                                                                                               | usted o sus colegas pueden editando el registro en la se                                                 | sion actual, o la sesion                                         |
|                                                                                                    |                                                                                                    |                                                                  |
| Nombre del campo                                                                                      | Descripción del error                                                                                    |                                                                  |
| Título                                                                                                | El campo es obligatorio                                                                                  | Editar                                                           |
| Autor                                                                                                 | El campo es obligatorio                                                                                  | Editar                                                           |
|                                                                                                    | El campo es obligatorio                                                                                  | Editar                                                           |
| dioma(s)                                                                                              |                                                                                                    |                                                                  |
| idioma(s)<br>Fecha de publicación                                                                     | El campo es obligatorio                                                                                  | Editar                                                           |
| idioma(s)<br>Fecha de publicación<br>Resumen, extracto o índice                                       | El campo es obligatorio<br>El campo es obligatorio                                                       | Editar<br>Editar                                                 |
| idioma(s)<br>Fecha de publicación<br>Resumen, extracto o índice<br>Áreas temáticas                    | El campo es obligatorio<br>El campo es obligatorio<br>El campo es obligatorio                            | Editar<br>Editar<br>Editar                                       |
| idioma(s)<br>Fecha de publicación<br>Resumen, extracto o índice<br>Áreas temáticas<br>Fipo de recurso | El campo es obligatorio<br>El campo es obligatorio<br>El campo es obligatorio<br>El campo es obligatorio | <u>Editar</u><br><u>Editar</u><br><u>Editar</u><br><u>Editar</u> |

#### Figura 28

El botón "Guardar Cambios", en las partes superior e inferior de los Formatos Comunes en línea le permite a) Enviar el registro para publicación o b) Guardarlo como borrador. Si decide la última, un borrador estará disponible en la sección "Editar un borrador" para ser accedido posteriormente.

Cuando uno haya terminado de introducir toda la información y ha elegido la opción "**Entregarlo para someterse**", el registro será sometido a un proceso de validación (véase la sección a continuación).

|                       | I management measurement                    |                                   |                            |                 |
|-----------------------|---------------------------------------------|-----------------------------------|----------------------------|-----------------|
| agina 1 »             | Pagina 2 » Pagina 3 »                       | Revisar a                         | Guardar cambios »          | Cancelar        |
| rrores                |                                             |                                   |                            |                 |
|                       | Guardando los cambios                       |                                   |                            |                 |
| ste docu<br>Is errore | Si ha terminado de meter toda la inform     | nación, puede someter el registro | incompletos o errores. F   | Por favor revis |
| i no esta             | para publicarse.                            |                                   | h borrador, el cual esta   | ră disponible e |
| lista de              | Entregarlo para someterse »                 |                                   | egistro en la sesión actua | al, o la sesión |
| Jaccrior              | Si no nuede completar la entrada de es      | te registro, puede quardado como  |                            |                 |
| Nombr                 | borrador y estará disponible en su lista de | borradores en el Centro de        |                            |                 |
| Titulo                | registro en la versión actual o futura.     | entonce continuar editando ei     | D                          | Editar          |
| Autor                 | Guardar como borrador »                     | Cancelar                          | þ                          | Editar          |
| Idioma(               |                                             | Latitude                          | p                          | Editar          |
| Fecha de              | publicación                                 | El campo es obligator             | io                         | Editar          |
| Resumen               | n, extracto o índice                        | El campo es obligator             | io                         | Editar          |
|                       | máticas                                     | El campo es obligator             | io                         | Editar          |
| Áreas ter             |                                             |                                   |                            |                 |

Figura 29

El botón "Cancel", en las partes superior e inferior de los Formatos Comunes permite cancelar los cambios realizados.

| Contraction of the local division of the                 |                                                                                                    |                                                                                                    |                                                       |
|----------------------------------------------------------|----------------------------------------------------------------------------------------------------|----------------------------------------------------------------------------------------------------|-------------------------------------------------------|
| agina 1 »                                                | Pagina 2 » Pagina 3 »                                                                                                    | Revisar x Guardar cam                                                                                                    | bios » Cancelar                                       |
| rrores                                                   |                                                                                                    |                                                                                                    |                                                       |
| Este docu                                                |                                                                                                    | jincompletos o (                                                                                                    | errores. Por favor revise                             |
| os errore C<br>Si no esta<br>a lista de C<br>posterior g | ancelando cambios<br>Si quiere cancelar los cambios que a<br>uardar la versión anterior, la cual será<br>entro de Administración, Usted o sus s<br>paistro en la seción actual o la seción | acsba de hacer al proyecto, puede<br>i disponible en la lista de proyectos del<br>polegas pueden continuar editando el<br>posterior | cual estará disponible en<br>sión actual, o la sesión |
| Nombr                                                    | Confirmar »                                                                                                    | Regresar al registro                                                                                                    | Editar                                                |
| Autor                                                    |                                                                                                    | El campo es obligatorio                                                                                                    | Editar                                                |
| Idioma(s)                                                |                                                                                                    | El campo es obligatorio                                                                                                    | Editar                                                |
| Fecha de p                                               | ublicación                                                                                                    | El campo es obligatorio                                                                                                    | Editar                                                |
| Resumen,                                                 | extracto o índice                                                                                                    | El campo es obligatorio                                                                                                    | Editar                                                |
|                                                          | iticas                                                                                                    | El campo es obligatorio                                                                                                    | Editar                                                |
| Áreas temá                                               |                                                                                                    |                                                                                                    |                                                       |

Figura 30

#### 4.1.5. Validación

A fin de garantizar la veracidad de la información disponible a través del CIISB, los registros ingresados por casi todos los tipos de usuarios deben ser "validados", es decir, aprobados para su publicación. Los registros nacionales ingresados por PFN-CIISB son validados automáticamente e inmediatamente publicados en el CIISB.

Todos los **registros nacionales** ingresados por un Usuario Nacional Autorizado deben ser validados por su correspondiente PFN-CIISB antes de su publicación. Éstos son enviados a la sección de registros pendientes del PFN-CIISB antes de su publicación para la revisión de su veracidad.

Todos los **registros de referencia** deben ser validados por la Secretaría antes de su publicación. Por lo tanto, independientemente del rol del usuario que ingresa la información, todos los registros de referencia ingresados en le BCH son enviados a la Secretaría.

Una vez que el registro ha sido validado, el mismo queda disponible para el público.

El siguiente diagrama muestra los pasos generales requeridos para registrar o editar información en el CIISB.

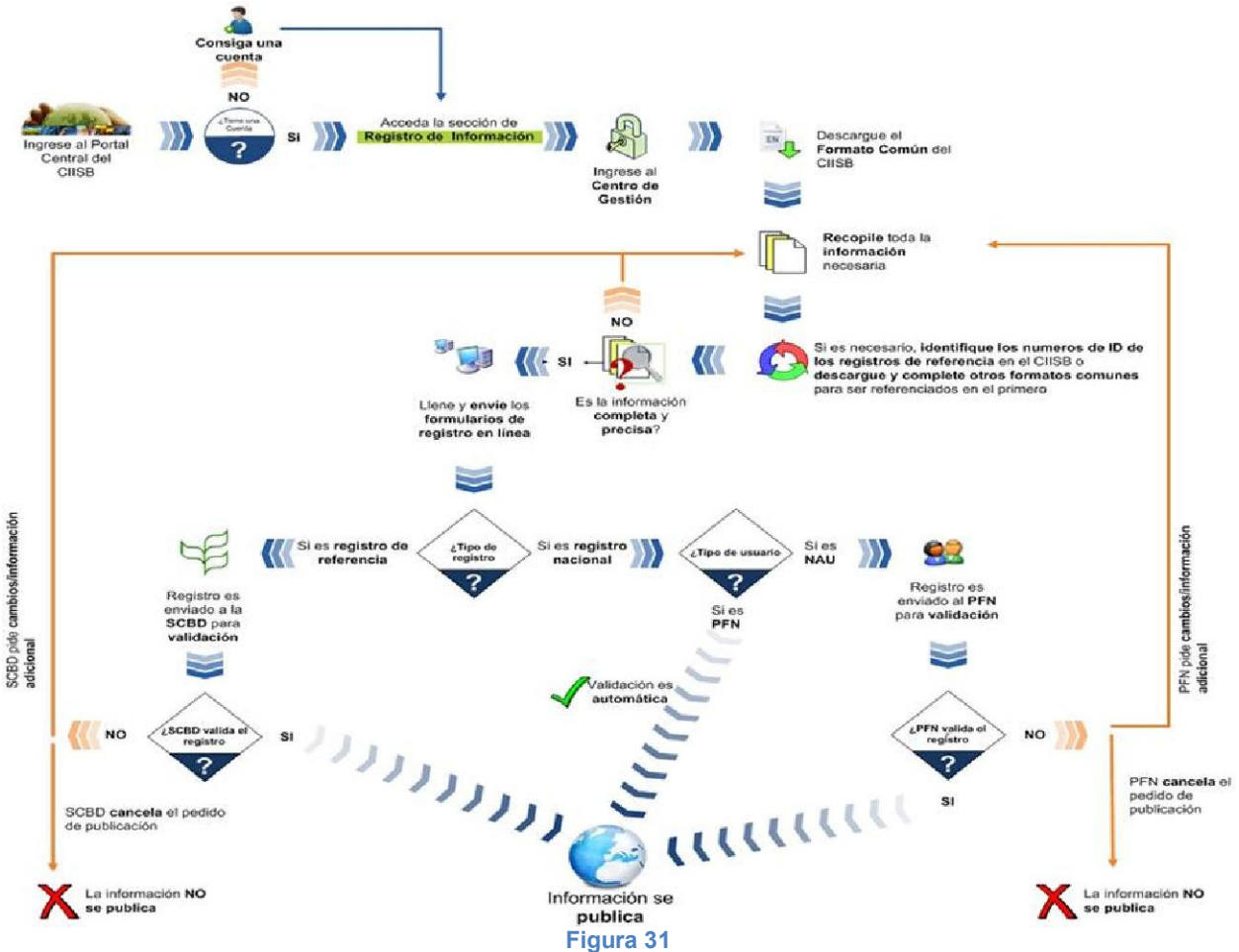

## 4.2. Editar un registro publicado

En la página principal del Centro de Gestión, en el menú de la izquierda aparece un enlace a "Editar un registro publicado". Haciendo clic en él, usted puede editar o eliminar cualquier registro existente que haya publicado anteriormente en el CIISB. Usted puede filtrar por tipos de documento a fin de identificar rápidamente cuáles se desea editar o eliminar.

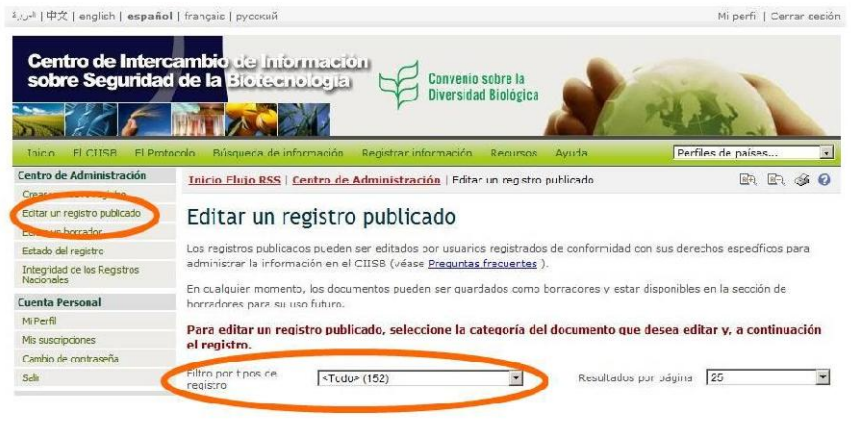

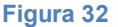

## 4.3. Editar un registro borrador

Al hacer clic en el enlace "Editar un borrador" en el menú de la izquierda, usted puede editar o eliminar cualquier borrador existente que haya guardado previamente.

Al igual que en la función "Editar un registro publicado", usted puede filtrar por tipos de registros para identificar rápidamente los registros sobre los que quiere trabajar. Tome en cuenta que los registros nacionales borradores guardados aquí pueden ser accedidos por el PFN-CIISB y cualquier Usuario Nacional Autorizado para su edición y/o publicación.

| لاريپ   甲ズ   english   e <b>spañol</b>                                                                           | français   русский                                                                  |                                                                                                    |                                                            | Ni pe                                                                                                    | rfil   Cerrar sesión |  |  |
|----------------------------------------------------------------------------------------------------|-------------------------------------------------------------------------------------|----------------------------------------------------------------------------------------------------|------------------------------------------------------------|----------------------------------------------------------------------------------------------------|----------------------|--|--|
| Centro de Interc<br>sobre Seguridad                                                                              | ambio de Im<br>de la Biotec                                                         | ormación<br>mología<br>Diversi                                                                                                    | io sobre la<br>dad Biológica                               | P RUN                                                                                                    |                      |  |  |
| Inicio El CIISB El Proto<br>Centro de Administración<br>Crea: un nuevo registro<br>Editar un registro publicado. | colo Búscueda de<br>Inicio Flujo RSS<br>Editar un                                   | irformación Registrar informació<br>  Centro de Administración   Edi                                                                          | n Recursos Ayu<br>tar un borrador                          | da Perfiles de pa                                                                                                    | ises 🔽<br>R ER % 🛛   |  |  |
| Editar un borrador<br>Estado del registro<br>Integridad de los Registros<br>Nacionales                           | Los borradores pur<br>cua quier tipo de in                                          | den ser salvados por los oscarios n<br>formación de acuerco con sus derei                                                                     | egistrados de<br>chos específicos                          | AVISO INPORTANTE: La roció                                                                                                    | inte                 |  |  |
| Cuenta Personal<br>MI Perfi<br>Mis suscripciones                                                                 | para administrar la<br>Desde esta página<br>borradores previar<br>como borradores e | información en el CIISE.<br>, los usuarios registrados pueden ed<br>nente guardados, Los registros pued<br>n cua quier momento y accesibles d | itar o eliminar<br>Jen ser guardados<br>esde la sección de | reestructuracion del Cantro de<br>Adminiatración, puede haber producido que<br>a gunos borradores no aparezcan en esta<br>acción. |                      |  |  |
| Cambio de contraceña<br>Salir<br>Administración                                                                  | proyecto en una fo<br>Los borradores de<br>Focal del CIISB y :                      | cha posterior.<br>registro nacionales son compartidos<br>odos los Lauarios Nacionales Autor:                                                  | entre el Punto<br>cados (NAUs)                             | borradores de su registro no su<br>por favor pongase en contacto<br>Secretaría a para que puedan                                  | con la<br>ser        |  |  |
| Usuarios Nacionales Autorizados<br>Nota: Las páginas de <i>Centro</i>                                            | ndependientemen                                                                     | e del titular de registro.                                                                                                    | me el título del doc                                       | recuperacos.                                                                                                    | le.                  |  |  |
| se ha realizado<br>recientamente Accese a la<br>secciores anteriores Mis                                         | Filtro por tipos de<br>registro                                                     | <todos≻ (2)<="" td=""><td></td><td>Resultados por página 25</td><td>T</td></todos≻>                                                           |                                                            | Resultados por página 25                                                                                                    | T                    |  |  |
| administrar la información se<br>ban movido al menú de                                                           | Identificación                                                                      | Descripción                                                                                                    | Estado                                                     | Última edición por / en                                                                                                    |                      |  |  |
| arriba y se ha renombrado                                                                                        | [Nuevo]                                                                             | Evaluación del riesgo                                                                                                    | 💹 En Edición                                               | catfell03@hormail.com<br>2012-08-23 17:35 UTC                                                                                     | Borrar               |  |  |
| Crear un nuevo registro ,<br>Editar un registro<br>nublicado y Editar un                                         | [Nucvo]                                                                             | Informe aobre la Adjudicación                                                                                                    | 📙 En Edición                                               | catfell03@hotmail.com<br>2012-08-23 17:37 UTC                                                                                     | Borran               |  |  |

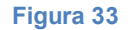

## 4.4. Validar registros pendientes

En la página central de Centro de Gestión, usted también encontrará, bajo el título "Records pending validation prior to publication", cualquier documento que usted deba revisar, para verificar si están completos y son precisos antes de la validación y publicación en el CIISB.

| لىرىيە   中文   english   <b>español</b>    | frança s   русский                              |                                   |                                                      |                                        |                                                                                                    | Mi perfl   Cerrar sesi                                |
|-------------------------------------------|-------------------------------------------------|-----------------------------------|------------------------------------------------------|----------------------------------------|----------------------------------------------------------------------------------------------------|-------------------------------------------------------|
| sobre Seguridad                           | de la Biotec                                    | ormalele<br>nologiai              | Convenio<br>Diversida                                | sobre la<br>d Biológica                | 2                                                                                                    | 1.0                                                   |
|                                           |                                                 |                                   |                                                      |                                        |                                                                                                    | 178 L                                                 |
| INICIO El CI.SB El Proto                  | colo Busqueda de                                | información                       | Registrar informacion                                | Recursos                               | Ayuda                                                                                                    | erfi es de países •                                   |
| Centro de Administración                  | Esta sección perm                               | ite a los usua                    | arios registrados del CIIS                           | B, registrar, e                        | editar o borrar la informac                                                                                                    | ción de acuerdo a los                                 |
| Crear un nuavo registro                   | derechos que les                                | confieren sus                     | funciones específicas. C                             | on el fin de po                        | der ver la situacón de un                                                                                                    | i expediente que ha enviado                           |
| Editar un registro publicado              | para su publicació                              | in, por favor v                   | vea la página de <u>Estado o</u>                     | lel registro                           |                                                                                                    |                                                       |
| Editar un borrador                        | Los usuarios del C                              | CIISB que no                      | están familiarizados con                             | el funcionami                          | ento y uso cel Centro de J                                                                                                    | Administración, quizás desee                          |
| Estado del registro                       | dirigirse a la <u>Gecc</u>                      | ión de Ayuda                      | del CI33D, o más espec                               | íficamente, a                          | las secciones de <u>Tutoriale</u>                                                                                                    | s del CII3D y <u>Preguntas</u>                        |
| Integridad de los Registros<br>Nacionales | frecuentes y al <u>Ma</u><br>CIISB a familiariz | terial de capa<br>tarse con el fu | acitación, ambién está d<br>uncionamiento del Centro | ispon ble un <u>S</u><br>de Administra | i <u>tio de capacitación</u> para a<br>ación del CIISB sin altera                                                                                                    | ayucar a los usuarios del<br>r el contenido de portal |
| Cuenta Personal                           | oficial.                                        |                                   |                                                      |                                        | And in case of the local division of the local division of the loc |                                                       |
| Mi Perfil                                 | Registros que                                   | requieren                         | su revisión y valida                                 | ción antes o                           | de su publicación                                                                                                    |                                                       |
| Mis suscripciones                         | Los registros a co                              | ntinuación rec                    |                                                      | avor, asecure                          | se que todos los registros                                                                                                    | estén correctos y completos                           |
| Cambin ce contraseña                      | antes de validarlo                              | s y ponerlos :                    | a disnosición a través del                           | CIISB. Para                            | explicación sobre e proce                                                                                                    | eso de validación ir a                                |
| Salr                                      | Preguntas frecuer                               | rtos.                             |                                                      |                                        |                                                                                                    |                                                       |
| Administración                            |                                                 |                                   |                                                      |                                        |                                                                                                    |                                                       |
| Usuaros Nationales Autorizados            | Identificación                                  | Des aper                          | 20                                                   | Estado                                 |                                                                                                    | Solicitado por / el                                   |
|                                           | [nuevo]                                         | Pácina Web<br>Ejemplo             | o Base de Datos Nacion                               | al 🔿 Per                               | idiente de aprobación                                                                                                    | 2012-08-23 17:47 UTC                                  |
|                                           |                                                 |                                   |                                                      | -                                      |                                                                                                    |                                                       |
|                                           |                                                 |                                   |                                                      |                                        |                                                                                                    |                                                       |

Figura 34

## 4.5. Estado del registro

Al hacer clic en el enlace "Estado del registro" en el menú que se encuentra a la izquierda se abre una página donde se puede ver el estado de sus registro presentados para la publicación y también aquellos que están pendientes de la validación del PFN-CIISB o de la Secretaría. Una vez que su solicitud se ha completado, aparecerá en la sección de la página "Solicitudes completadas", y permanecerá allí durante 30 días. Pasado dicho período se eliminarán de la lista automáticamente. También se puede eliminar manualmente las peticiones de la lista haciendo clic en el botón "Ocultar".

| Centro de Interca<br>sobre Seguridad                    | l français русский<br>ambio de Informatelo<br>de la Elotecnología                                             | Convenio<br>Diversidad                                                             | sobre la<br>l Biológica                                            | 2                                                          | Mi perfil   Cerrar sesi                                       |
|---------------------------------------------------------|----------------------------------------------------------------------------------------------------|------------------------------------------------------------------------------------|--------------------------------------------------------------------|------------------------------------------------------------|---------------------------------------------------------------|
| Inicia E CIISB El Pata                                  | colo Búsqueda de información                                                                                  | Registrar información                                                              | Recurses Ayuda                                                     | а <b>Г</b>                                                 | Perfiles de países 💌                                          |
| Centro de Administración                                | Inicio Flujo RS5   Centro de                                                                                  | Administración   Estad                                                             | u del registro                                                     |                                                            | ER. ER. 65 6                                                  |
| Crear un ruevo registro<br>Editar un registro publicado | Estado del registi                                                                                            | ro                                                                                 |                                                                    |                                                            |                                                               |
| Estado del registro                                     | A continuación se encuentran re                                                                               | gistros presentado por u                                                           | sted que están perd                                                | l entes ce val dació                                       | n de otros usuarios de CIISE                                  |
| Integridad de los Registros<br>Naconales                | (por ejemplo, el Punto Focal Nac                                                                              | cional o la Georetaría), ar                                                        | tes de su publicació                                               | n.                                                         |                                                               |
| Cuenta Personal                                         | NOLAS:                                                                                                    |                                                                                    |                                                                    |                                                            |                                                               |
| M Perfi                                                 | <ul> <li>Registros Nacionales regu<br/>reguleren la valicación de</li> </ul>                                  | a la Georetaría. Para expl                                                         | unto Focal Nacional<br>licación sobre el pro                       | ceso de validación                                         | ir a Freguntas frecuentes.                                    |
| Mis suscripciones<br>Cambio de contraseña               | <ul> <li>Los registros publicados s</li> </ul>                                                                | se harán públicos a travé                                                          | s del CIISB y ya no                                                | aparecarán en est                                          | a lista.                                                      |
| Salir                                                   | Pare los registros que requieren                                                                              | su vaicación, por favor                                                            | voa la <u>página princ</u>                                         | <mark>ipal</mark> del Cantro de l                          | Administración.                                               |
| Administración                                          |                                                                                                    |                                                                                    |                                                                    |                                                            |                                                               |
| Usuaros Nacionales Autorizados                          | Identificación del registro                                                                                   |                                                                                    | Descripción                                                        | Estado                                                     | Asignado a                                                    |
|                                                         | Solicitudes completadas                                                                                       |                                                                                    |                                                                    |                                                            |                                                               |
|                                                         | La lista que sa presenta abajo m<br>etc."; en los ú timos út días. A pr<br>puede eliminar de la lista las sol | nuestra las sol citudes qu<br>artir de ese momento, las<br>icituada monualmonto, h | e se completaron (e<br>s so idtudes se elim<br>aciendo dic en o bo | s decir, publicadas<br>inan automàticame<br>cón "coultar". | , solucionadas, canceladas,<br>nte de la lista. Usted tambiér |
|                                                         | Identificación del registro                                                                                   | Descripción                                                                        |                                                                    | Acción descada                                             | /rcsultado                                                    |

## 4.6. Integridad de los Registros Nacionales

En la COP-MOP celebrada en Japón en octubre de 2010 se decidió que algunos campos de los formatos comunes tengan carácter obligatorio. Como los registros que fueron ingresados anteriormente a dicha fecha pueden carecer de algunos datos obligatorios, es que los mismos deben ser revisados y completados. En la sección "Integridad de los Registros Nacionales", se proporciona a los PFN-CIISB y a las ANC, la lista de registros publicados que carecen de cierta información obligatoria.

| العريبة   中文   english   <b>españ</b> c   | ol   français   русски          | й                                                                                                    |                  | Mi perfil   Cerrar sesión                         |
|-------------------------------------------|---------------------------------|----------------------------------------------------------------------------------------------------|------------------|---------------------------------------------------|
| Centro de Interessobre Segurida           | cambio de l<br>d de la Biote    | Convenio sobre la<br>Diversidad Biológica                                                                                                    | 1                | 14                                                |
| Inicio El CIISB El Prot                   | tocolo Búsqueda o               | le información Registrar información Recursos Ayuda                                                                                                    |                  | Perfiles de países                                |
| Centro de Administración                  | Inicio Fluio RSS                | 5   Centro de Administración   Integridad de los Registros                                                                                                    | Nacionales       | RO 60 CA                                          |
| Crear un nuevo registro                   |                                 |                                                                                                    |                  |                                                   |
| Editar un registro publicado              | Integrida                       | d de los Registros Nacionales                                                                                                    |                  |                                                   |
| Editar un borrador                        | incestida                       | a de tes negistres nacionates                                                                                                    |                  |                                                   |
| Estado del registro                       | Lista de los regist             | ros publicados que carecen de cierta información obligatoria.                                                                                                    | Los campos oblig | gatorios están marcados con                       |
| Integridad de los Registros<br>Nacionales | un asterisco rojo               | en el formulario de presentación.                                                                                                    | 1                | 11                                                |
| Cuenta Personal                           | el registro.                    | egistro publicado, seleccione el documento que desea editar                                                                                                    | y luego presione | er botoni cuitar para euitar                      |
| Mi Perfil                                 |                                 |                                                                                                    |                  |                                                   |
| Mis suscripciones                         | Filtro por tipos de<br>registro | <todo> (59) 🔹 Re</todo>                                                                                                    | sultados por pág | na 25 💌                                           |
| Cambio de contraseña                      | registro                        |                                                                                                    |                  |                                                   |
| Salir                                     |                                 |                                                                                                    | < /              | Anterior   1   2   3   Siguiente >                |
| Administración                            | Identificación                  | Descripción                                                                                                    | Estado           | / en                                              |
| Usuarios Nacionales Autorizados           | 44571                           | Evaluación del riesqu<br>Determination for the Safety Assessment of Combined Trait<br>Product Catton MON 88913 ×MON 15985 for Direct Use as<br>Food, Feed and for Processing<br>MON-88913-8 × MON-15985-7 - Roundup Ready™ Flex™<br>Bollgard II™ cotton<br>Genes marcadores seleccionables y genes reporteros<br>Resistencia a enfermedades y plagas - Insectos -<br>Lepidópteros (mariposas y polillas)<br>Resistencia a los antibióticos - Kanamicina<br>Resistencia a los herbicidas - Glifosato | Publicado        | tluzaransoriano@yahoo.com<br>2012-08-06 05:11 UTC |
|                                           | 44572                           | Evaluación del riesgo<br>Determination for the Safety Assessment of Corn T25 for<br>Direct Use as Food, Feed and for Processing<br>ACS-2MØØ3-2 - Liberty Link <sup>m</sup> maize<br>Resistencia a los antibióticos - Ampicilina<br>Resistencia a los herbicidas - Glufosinato                                                                                                    | Publicado        | tluzaransoriano@yahoo.com<br>2012-08-16 05:51 UTC |

Figura 36

## 4.7. Cuenta Personal

En la sección "Cuenta Personal" usted puede acceder a su perfil, que contiene sus datos de contacto. Por favor, asegúrese de mantener actualizada esta página conforme cambien sus datos.

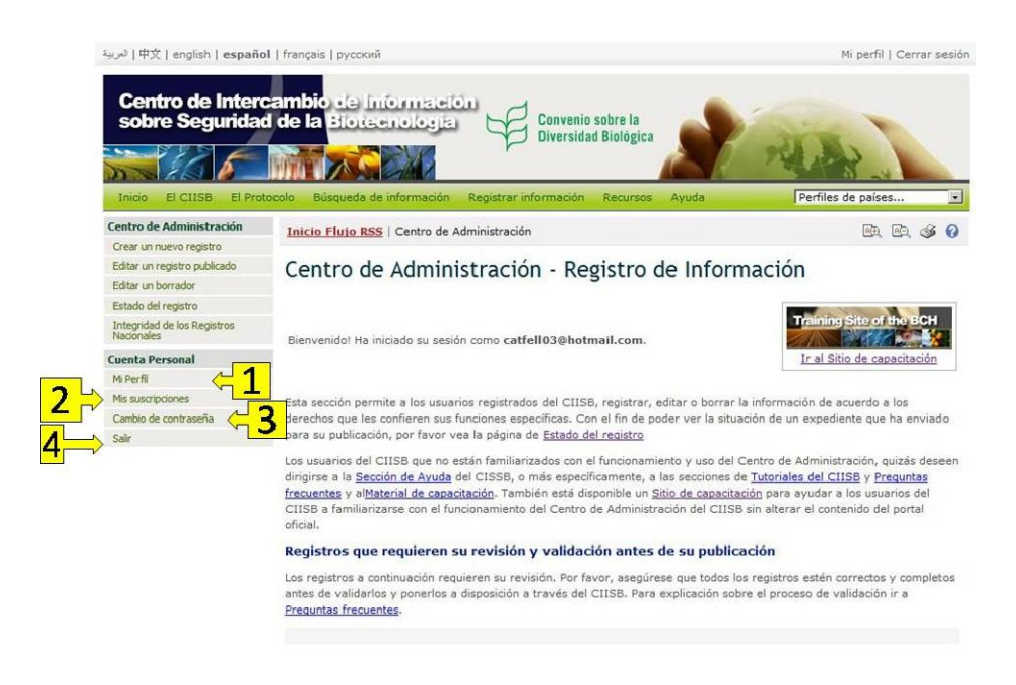

#### Figura 37

La página proporciona acceso a los siguientes componentes:

- 1. Mi Perfil.
- 2. Mis subscripciones.
- 3. Cambio de contraseña.
- 4. Cerrar sesión.

#### 4.7.1. Mi perfil

Haciendo clic en el enlace "Mi Perfil" puede acceder a la página de actualización del perfil, en donde puede actualizar sus datos personales y configurar opciones de seguridad avanzadas. Una vez realizados todos los cambios sobre los campos deseados podrá confirmarlos haciendo clic en el botón "Actualizar mi perfil".

| Centro de Administración                  | Inicio Flujo RSS   Cent  | tro de Adm         | inistración   Mi Perfi | I                     |                        | <u>B</u> , <u>B</u> , <u>S</u> | 3 |
|-------------------------------------------|--------------------------|--------------------|------------------------|-----------------------|------------------------|--------------------------------|---|
| Crear un nuevo registro                   |                          |                    |                        |                       |                        |                                |   |
| Editar un registro publicado              | Mi Perfil                |                    |                        |                       |                        |                                |   |
| Editar un borrador                        |                          |                    |                        |                       |                        |                                |   |
| Estado del registro                       | ¿Quiere cambiar su contr | aseña? <u>Haga</u> | a clic aquí para crear | una nueva contrase    | ña                     |                                |   |
| Integridad de los Registros<br>Nacionales | Identificación           |                    |                        |                       |                        |                                |   |
| Cuenta Personal                           | Dirección de correo      |                    |                        |                       |                        |                                |   |
| Mi Perfi                                  | electrónico:             | ejemplo2@          | )servidor.com          |                       |                        | *                              |   |
| Mis suscripciones                         | Cr (ancional)            | -                  |                        |                       |                        |                                |   |
| Cambio de contraseña                      | ce (operonary.           | En envirad         | annia da tada la anno  | anna dan din a lan di | incolores de comos al- | estatalas                      |   |
| Salir                                     |                          | adicionales        | que indicó aquí.       | sponuencia a las u    | recciones de correo en | ectromico                      |   |
| raining Spaces                            |                          |                    | 4                      |                       |                        |                                |   |
| Management                                | Detalles de contacto     | <b>)</b>           |                        |                       |                        |                                |   |
| Hermes                                    |                          | Título             | Nombre de oil          | a                     | Anellido               |                                |   |
| Contactos de emergencia                   |                          |                    |                        | u                     | Aberrae                |                                |   |
|                                           | Nombre                   | I                  | I.                     |                       | L                      |                                |   |
|                                           | Cargo:                   |                    |                        |                       |                        |                                |   |
|                                           |                          | · · · · · ·        |                        |                       |                        |                                |   |
|                                           | Departamento:            |                    |                        |                       |                        |                                |   |
|                                           | Organización:            |                    |                        |                       |                        |                                |   |
|                                           | Dissolition              | · · · · · ·        |                        |                       |                        |                                |   |
|                                           | Direccion:               | ł                  |                        |                       |                        |                                |   |
|                                           | Ciudad:                  |                    |                        | Estado o Provincia    | :                      |                                |   |
|                                           | D. L.                    |                    |                        | of the second         |                        |                                |   |
|                                           | Pais:                    |                    |                        | Codigo postal:        |                        |                                |   |
|                                           | Teléfono:                |                    | 99<br>14               | Fax:                  |                        |                                |   |
|                                           | Idioma:                  | Español            |                        |                       |                        | •                              |   |
|                                           | Huso horario:            | GMT - Gre          | eenwich Mean Time      |                       |                        | •                              |   |
|                                           | a                        |                    | I                      |                       |                        |                                |   |
|                                           | Actualizar mi perfil     | Cancelar c         | ambios                 |                       |                        |                                |   |

Figura 38

#### 4.7.2. Mis suscripciones

Al hacer clic en el enlace "Mis suscripciones", se accede a la página donde puede suscribirse a las listas de correo electrónico del CIISB, así como modificar o cancelar sus suscripciones

Indique las listas de correo electrónico en las que quiere suscribirse haciendo clic en las opciones correspondientes. Además, por cada lista que tome, indique la frecuencia con la que usted quiere recibir esta información. Puede confirmar los cambios en sus suscripciones haciendo clic en "Update subscriptions" situado en la parte inferior de la página.

| Centro de Administración                  | Inicio Flujo RSS   Centro de Administración   Mis suscripciones 🙉 🙉 🚳                                                                                                    |
|-------------------------------------------|----------------------------------------------------------------------------------------------------|
| Crear un nuevo registro                   |                                                                                                    |
| Editar un registro publicado              | Mis suscripciones                                                                                                    |
| Editar un borrador                        | mis suscriptiones                                                                                                    |
| Estado del registro                       | Indique las listas de correo electrónico en las que quiere suscribirse haciendo tic en las cajas correspondientes. Además, po                                                                                                    |
| Integridad de los Registros<br>Nacionales | cada lista que tome, indique la frecuencia con la que usted quiere recibir esta información.                                                                                                    |
| Cuenta Personal                           | BCH Current Awareness Service                                                                                                    |
| Mi Perfi                                  | This listsery sends out summaries of each new record in the selected category that has been registered with the BCH. It                                                                                                    |
| Mis suscripciones                         | is usually of most interest to regulators and national focal points. The Secretariat may also send out periodic notifications                                                                                                    |
| Cambio de contraseña                      | of interest in each category.                                                                                                    |
| Salir                                     | Please select which categories of information you would like included in your summary:                                                                                                    |
| Training Spaces                           |                                                                                                    |
| Management                                | All OR The following selected information                                                                                                    |
| Hermes                                    | All national contact information                                                                                                    |
| Contactos de emergencia                   | L All laws and regulations information                                                                                                    |
|                                           | All capacity-building information                                                                                                    |
|                                           | An oscer of experts mornation     Proster to fearmation                                                                                                    |
|                                           | All decision information                                                                                                    |
|                                           |                                                                                                    |
|                                           | Please select how frequently you would like to receive this information:                                                                                                    |
|                                           | C Never OR • Weekly summary OR C Biweekly summary OR C Monthly summary                                                                                                    |
|                                           |                                                                                                    |
|                                           | Biosatety Protocol News                                                                                                    |
|                                           | This listserv sends out the recent Biosafety Protocol News – a newsletter on the Cartagena Protocol on Biosafety. The<br>purpose of the newsletter is to promote awareness of the Cartagena Protocol on Biosafety and provide a means through<br>which Parties to the Protocol and other stakeholders could share news and information regarding their efforts and<br>experiences. |
|                                           | Please select which categories of information you would like included in your summary:                                                                                                    |
|                                           | Newsletter Subscription                                                                                                    |
|                                           | Update subscriptions                                                                                                    |

Figura 39

#### 4.7.3. Cambio de contraseña

Al hacer clic en el enlace "Cambio de contraseña", se accede a una página en la cual puede cambiar su contraseña. Para realizar el cambio de contraseña proporcione su contraseña original, y luego ingrese la nueva contraseña deseada. Luego ingrese nuevamente la contraseña deseada a modo de confirmación y haga clic en el botón "Continuar".

| Centro de Administración                  | Inicio Flujo RSS   Centro de Administración   Cambio de contraseña 🕮 🗠 🍏 🌾                                                        |
|-------------------------------------------|----------------------------------------------------------------------------------------------------|
| Crear un nuevo registro                   |                                                                                                    |
| Editar un registro publicado              | Cambio de contraseña                                                                                                    |
| Editar un borrador                        |                                                                                                    |
| Estado del registro                       | Para cambiar su contraseña, introduzca su contraseña original, a continuación, escriba su nueva contraseña                        |
| Integridad de los Registros<br>Nacionales | aos veces.<br>Tenga en cuenta: Las contraseñas son sensibles a las mayúsculas y minúsculas. Su contraseña debe tener entre 8 y 64 |
| Cuenta Personal                           | caracteres.                                                                                                    |
| Mi Perfil                                 |                                                                                                    |
| Mis suscripciones                         | Contraseña original                                                                                                    |
| Cambio de contraseña                      |                                                                                                    |
| Salir                                     | Nueva contraseña                                                                                                    |
| Administración                            |                                                                                                    |
| Usuarios Nacionales Autorizados           | Confirmar nueva contraseña                                                                                                    |
|                                           |                                                                                                    |
|                                           | Continuar »                                                                                                    |
|                                           |                                                                                                    |

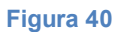

#### 4.7.4. Salir

Para cerrar sesión, haga clic en el enlace "Salir" que aparece en el menú a la izquierda. También puede encontrar este enlace en la esquina superior derecha de la página web del CIISB. Por razones de seguridad, se recomienda cerrar su sesión siempre que termine de trabajar en el CIISB.

## 4.8. Administración (únicamente para Puntos Focales Nacionales-CIISB)

Los PFN-CIISB tienen acceso restringido a la sección "Administración", la cual no es visible para los otros usuarios del CIISB. Dicha sección contiene un enlace a "Usuarios Nacionales Autorizados", al hacer clic en el enlace se abre una página donde el PFN-CIISB puede crear y administrar Usuarios Nacionales Autorizados (UNA), así como para ampliar las funciones de administrador del nodo nacional Hermes, si fuera necesario.

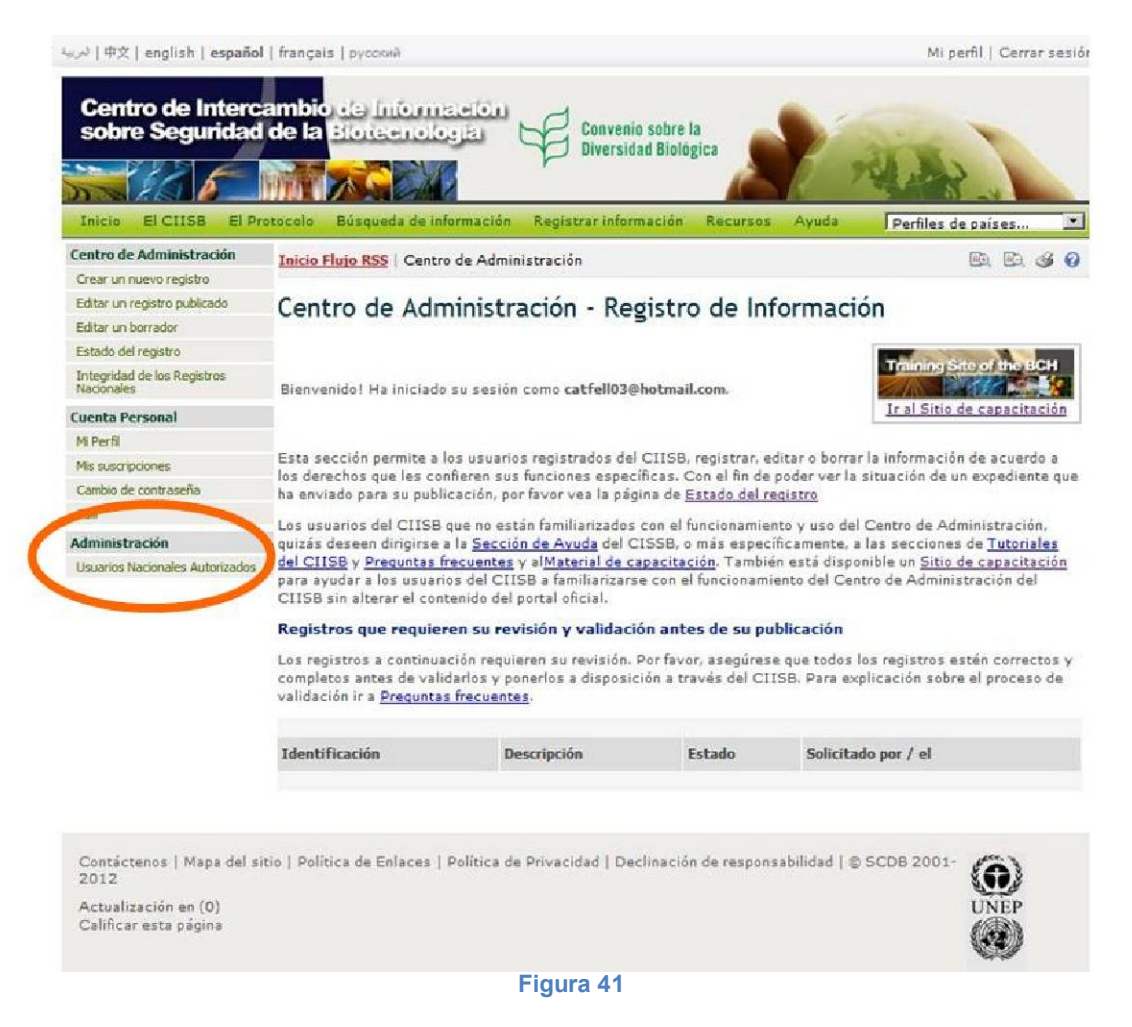

## 4.8.1. Usuarios Nacionales Autorizados

En algunos casos, los PFN-CIISB pueden desear delegar a los Usuarios Nacionales Autorizados (UNA) algunas o todas las responsabilidades de registrar información en el CIISB,

MO06 Registro de información en el Portal del CIISB

o la gestión de la instancia del nodo Hermes del CIISB nacional. Los UNA pueden crear y administrar los registros de proyectos en todas las categorías de información del CIISB (excepto la del registro de los Puntos Focales Nacionales). Sin embargo, todos los registros nuevos creados por UNA, así como toda la modificación de los registros existentes, están sujetos a una validación previa a su publicación en el CIISB ya sea por el PFN-CIISB, en el caso de los registros nacionales, o por la Secretaría en caso de los registros de referencia.

El proceso para crear un nuevo UNA es el siguiente:

- 1. Inicie sesión en el Centro de Gestión (en http://bch.cbd.int/managementcentre/).
- 2. Haga clic en el enlace "Usuarios Nacionales Autorizados" que se encuentra en el menú a la izquierda bajo el encabezado Administración.
- 3. Haga clic en "Add Authorized User " (Añadir Usuario Autorizado) en la parte inferior de la página.

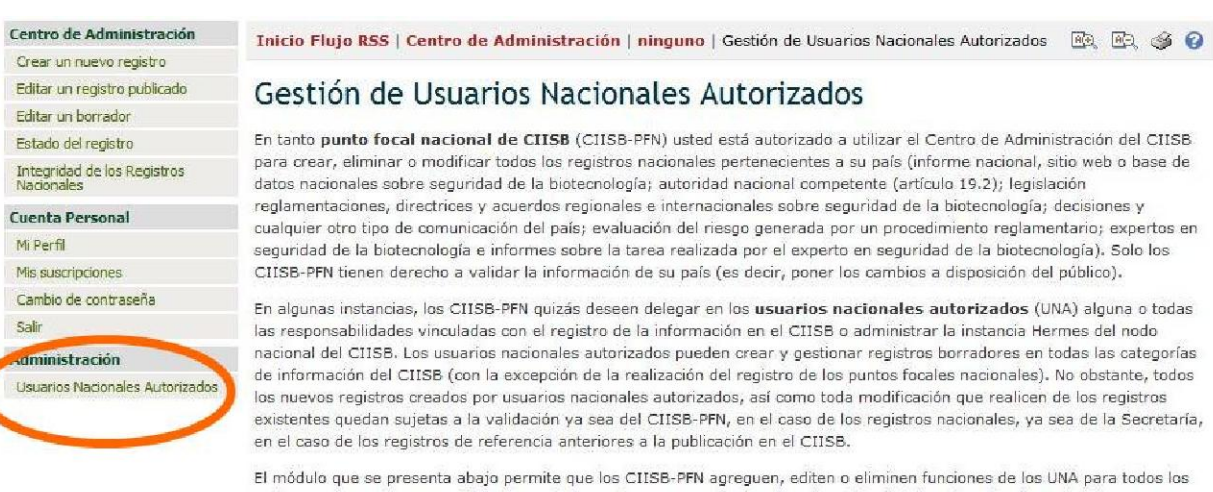

El módulo que se presenta abajo permite que los CIISB-PFN agreguen, editen o eliminen funciones de los UNA para todos los registros o para tipos específicos de registros, así como extender los derechos del administrador al nodo nacional Hermes, cuando corresponda. Cuando se agrega un nuevo UNA, se pedirá al CIISB-PFN que ingrese la **dirección de correo electrónico** de la persona que será nombrada. El sistema buscará automáticamente cualquier coincidencia en la lista de los usuarios registrados del CIISB. Si el nuevo UNA no se ha registrado todavía, se solicitará información adicional. Tanto si el usuario es nuevo como si ya está registrado, el sistema presentará al CIISB-PFN una lista de **funciones** que pueden agregarse y notificará al UNA sobre el nombramiento o cualquier cambio en el nombramiento.

| Name/Position                                   | Organization/Division                                                                                                    | Roles                |               |
|-------------------------------------------------|----------------------------------------------------------------------------------------------------|----------------------|---------------|
| O. SINOHIN<br>vos_83@yahoo.com                  | ECOSYSTEMS RESAERCH AND<br>DEVELOPMENT BUREAU<br>ENVIRONMENT AND NATURAL<br>RESOURCES                                                     | National Expert      | Edit » Delete |
| Julieta Fe L. Estacio<br>jflestacio@dost.gov.ph | National Committee on Biosafety of<br>the Philippines<br>Office of the Undersecretary for<br>R&D, Department of Science and<br>Technology | National Focal Point | Edit » Delete |
| Add Authorized User »                           |                                                                                                    |                      |               |
|                                                 | Figura 42                                                                                                    |                      |               |

4. Para la creación de UNA, introduzca la dirección de correo electrónico de la persona en el espacio que se ofrece en el cuadro y haga clic en el botón "Search" (buscar). El sistema buscara automáticamente si existe una coincidencia con la dirección de correo electrónico que ha sido facilitada.

| Centro de Administr                   | ción Inicio Flujo RSS   Centro de Administración   ninguno   Gestión de Usuarios Nacionales Autorizados                   | PD PD 36 0              |
|---------------------------------------|----------------------------------------------------------------------------------------------------|-------------------------|
| Crear un nuevo registr                |                                                                                                    |                         |
| Editar un registro publi              | Gestión de Usuarios Nacionales Autorizados                                                                                |                         |
| Editar un borrador                    |                                                                                                    |                         |
| Estado del registro                   | En tanto punto focal nacional de CIISB (CIISB-PFN) usted está autorizado a utilizar el Centro de Admini                   | stración del CIISB      |
| Integridad de los Regis<br>Nacionales | para orean, eliminar o modificar todos los registros nacionales pertenecientes a su país (informe nacional, s<br>Nominate | tio web o base de<br>ón |
| uenta Personal                        |                                                                                                    | ecisiones y             |
| Mi Perfil                             | 1. Email address                                                                                                    | ogía), Solo los         |
| Mis suscripciones                     | Please enter the email address of the person you want to nominate as National Authorized User (NAU). The system           | úblico).                |
| Cambio de contraseña                  | will automatically search for any match.                                                                                  | alauna a todac          |
| Salir                                 | Search »                                                                                                    | ies del nodo            |
| Administración                        | Name: -                                                                                                    | las las categorías      |
| Usuarios Nacionales Ar                | Division: -                                                                                                    | p obstante, todos       |
|                                       | Organization: -                                                                                                    | los registros           |
|                                       |                                                                                                    | a de la secretaria,     |
|                                       | 2. Proceed with nomination<br>Please confirm the compation of the celected person by pressing on "Proceed with compation" |                         |
|                                       | Prease commination of the selected person by preasing on Proceed with nonlinearon .                                       | A para todos los        |
|                                       | Proceed with nomination #                                                                                                 | correo                  |
|                                       |                                                                                                    | en la lista de los      |
|                                       | Cancel                                                                                                    | al. Tanto si el         |
| 1                                     | and an a second second second second second second second second second second second second second second seco           | J pueden                |

Figura 43

5. Si en la base de datos se encuentra la dirección de correo electrónico proporcionada, puede continuar se puede proceder con su nominación haciendo clic en el botón "Proceed with nomination" (proceda con el nombramiento). En caso contrario si la dirección de correo electrónico especificada no corresponde a ninguna *Cuenta de Usuario en el CIISB*, para proceder a la nominación, se debe crear una nueva *Cuenta de Usuario en el CIISB*. En este caso, se le solicitará al nuevo usuario que confirme su participación y complete todos los detalles de contacto.

| Centro de Administra                           | ción Inicio Flujo RSS   Centro de Administración   ninguno   Gestión de Usuarios Nacionales Autorizado                                                                                                  | os 🖻 🖻 🍪 🕜                                                                        |
|------------------------------------------------|----------------------------------------------------------------------------------------------------|-----------------------------------------------------------------------------------|
| Crear un nuevo registr                         |                                                                                                    |                                                                                   |
| Editar un registro publi<br>Editar un borrador | Gestión de Usuarios Nacionales Autorizados                                                                                                    |                                                                                   |
| Estado del registro                            | En tanto punto focal nacional de CIISB (CIISB-PFN) usted está autorizado a utilizar el Centro de Adm                                                                                                    | inistración del CIISB                                                             |
| Integridad de los Regis<br>Nacionales          | para crear, eliminar o modificar todos los repistros nacionales pertenecientes a su país (informe naciona<br>Nominate                                                                                   | sitio web o base de<br>ón                                                         |
| Cuenta Personal                                |                                                                                                    | ario: expertos en                                                                 |
| Mi Perfil<br>Mis suscriptiones                 | <ol> <li>Email address</li> <li>Please enter the email address of the person you want to nominate as National Authorized User (NAU). The system<br/>will automatically search for any match.</li> </ol> | ogia). Solo los<br>úblico).                                                       |
| Campio de contrasena<br>Salir                  | bch@cbd.int Search >                                                                                                    | l) alguna o todas<br>res del nodo                                                 |
| Administración<br>Usuarios Nacionales Ar       | Name: Biosafety Clearing-House Position: Division: Organization: Email: bch@cbd.int 2. Proceed with nomination                                                                                          | las las categorías<br>p obstante, todos<br>: los registros<br>a de la Secretaría, |
|                                                | Please confirm the nomination of the selected person by pressing on "Proceed with nomination". Proceed with nomination s                                                                                | A para todos los<br>onal Hermes,<br><b>correo</b><br>en la lista de los           |
|                                                | Cancel                                                                                                    | al. Tanto si el                                                                   |
|                                                | agregarse y notificară al UNA sobre el nombramiento o cualquier cambio en el nombramiento.                                                                                                    |                                                                                   |

Figura 44

6. Selecciones la(s) función(es) para el nuevo UNA de la lista de funciones marcando las casillas de verificación correspondientes y haga clic en el botón "Proceed with changes" (proceda con los cambios) para signar la(s) función(es) al usuario. También puede modificar las funciones actuales de los UBA haciendo clic en el enlace "Edit" (editar) que se encuentra a I lado del nombre del UNA. Una vez que haya terminado con el

nombramiento o cambio de los roles del UNA, el sistema le notificará al UNA la designación o cualquier cambio efectuados en la designación.

| Centro de Administra                             | CIÓN Inicio Flujo RSS   Centro de Administración   ninguno   Gestión de U                                                                                                    | suarios Nacionales Autorizados 🛛 🙉 🙆 🥩 🕝                                         |
|--------------------------------------------------|----------------------------------------------------------------------------------------------------|----------------------------------------------------------------------------------|
| Editar un registro public<br>Editar un borrador  | Gestión de Usuarios Nacionales Autoriza                                                                                                    | dos                                                                              |
| Estado del registro                              | En tanto punto focal nacional de CIISB (CIISB-PFN) usted está autorizad                                                                                                    | lo a utilizar el Centro de Administración del CIISB                              |
| Integridad de los Regis<br>Nacionales            | Nominate                                                                                                    | is a su país (informe nacional, sitio web o base de<br>ón<br>scisiones y         |
| Mi Perfil<br>Mis suscripciones                   | 1. Email address<br>Please enter the email address of the person you want to nominate as National Authorized User (NAU). The system<br>will automatically search for any match. |                                                                                  |
| Cambio de contrasena<br>Salir                    | bch@cbd.int                                                                                                    | Search » () alguna o todas                                                       |
| bair<br>Administración<br>Usuarios Nacionales Ar | Name: Biosafety Clearing-House<br>Position:<br>Division:<br>Organization:<br>Email: bch@cbd.int                                                                                 | las las categorías<br>o obstante, todos<br>: los registros<br>a de la Secretaria |
|                                                  | 2. Proceed with nomination<br>Proceed with nomination of the selected person by pressing on "Proceed with nom<br>Proceed with nomination »                                      | nination". A para todos los<br>onal Hermes,<br>correo                            |
|                                                  |                                                                                                    | Cancel al. Tanto si el                                                           |
|                                                  | agregarse y notificará al UNA sobre el nombramiento o cualquier cambio en                                                                                                    | el nombramiento.                                                                 |

Figura 45

7. Para eliminar un UNA de la lista, haga clic en el botón "Delete" (eliminar) y un aviso de confirmación aparecerá en la pantalla. Haga clic en el botón "Proceed" (continuar) o "Cancel" (cancelar y evitar que la eliminación se realice).

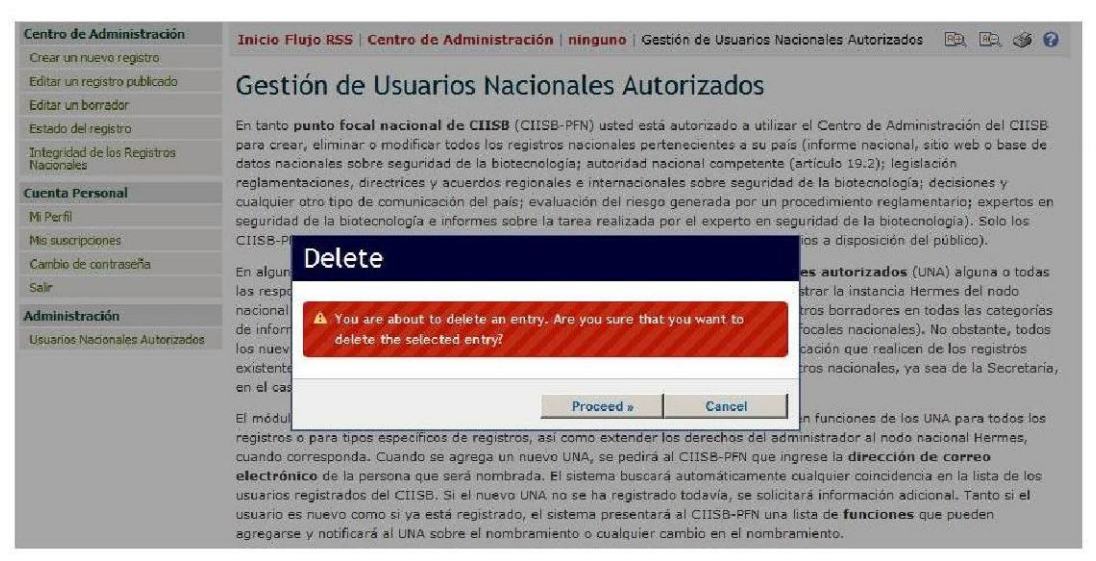

## 5. Cómo completar los Formatos Comunes fuera de línea.

Los Formatos Comunes fuera de línea son formularios estándar, disponible en el CIISB en formato MS para ser descargados y asistir a los usuarios a recolectar y organizar la información antes de su envío. Son copias fuera de línea de los formularios de registros en línea y cada uno de los tipos de registros están disponible en los seis idiomas oficiales de ONU.

En el Centro de Gestión se puede acceder a los Formatos comunes fuera de línea, seleccionando el enlace "Crear un nuevo registro", que se encuentra en el menú ubicado en la barra lateral izquierda de la página o en el menú desplegable de la sección "Recursos" de la barra de navegación del CIISB. Tenga en cuenta que en la sección "Recursos", puede encontrar los formatos comunes fuera de línea para todos los tipos de registros, en cambio en el Centro de gestión aparecerá la lista de formatos comunes fuera de línea dependiendo del rol del usuario (es decir, el Usuario general del CIISB encuentra allí únicamente los formatos comunes para registro de referencia). Para descargar un formato común específico como documento MS Word, debe hacer clic en el enlace del idioma preferido.

Los formularios contienen varios campos diferentes para ingresar información. Al igual que en los Formatos Comunes en línea, también hay campos que son obligatorios y que deben ser completados antes que un registro pueda ser publicado. A su vez, hay campos en los que se requieren distintos tipos de información (texto, números, fechas) e ingresar el tipo incorrecto de información (por ejemplo: agregar texto de un campo de números) bloqueará la publicación del registro.

La siguiente lista describe los tipos de campos que encontrará en los formularios.

- 1. Casilleros de selección: Seleccione las opciones que correspondan de la lista.
- 2. Texto: Ingrese texto libremente.

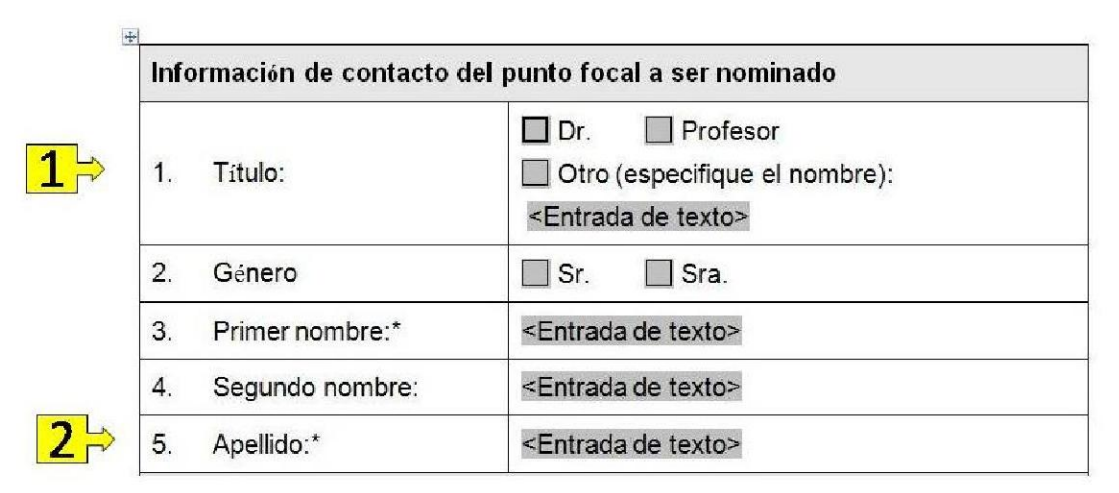

Figura 47

3. Referencia a otro registro: Al igual que en los formularios de registro en línea, algunos campos pueden contener una referencia a otro registro. En este caso un "número de registro del CIISB" es ingresado; esto es, el número que se le asignó al registro referenciado en el CIISB. A veces el registro a ser referenciado no existe todavía: en estos casos usted podrá optar por crear el registro a referenciar usando el Formato Común fuera de línea correspondiente y adjuntándolo.

| <mark>3</mark> ⇒ | 6. | Organismo receptor<br>u organismos<br>parentales: <sup>7</sup> * | <número ciisb="" de="" del="" registro=""><br/>Por favor, ingrese el número de registro del CIISB</número> |
|------------------|----|------------------------------------------------------------------|----------------------------------------------------------------------------------------------------|
|                  |    | -                                                                | que contiene esta información o adjunte un formato                                                         |

Figura 48

- 4. URL y nombre del sitio web: Proporciona el nombre y la dirección de un sitio web.
- 5. Archivo adjunto: Adjuntar un documento al Formato Común fuera de línea.

| 16. Cualqu | lier otra | <entrada de="" texto=""><br/>y/o <url del="" nombre="" sitio="" web="" y=""></url></entrada> |
|------------|-----------|----------------------------------------------------------------------------------------------|
| pertine    | ente:17   | y/o <adjunto></adjunto>                                                                      |

#### Figura 49

- Fecha: Ingrese una fecha válida usando el formato de fecha especificado. Por ejemplo, si el formato de fecha especificado es 'YYYY-MM-DD', entonces la fecha "20-ene-2010" debe ser ingresada como "2010-01-20".
- 7. Dirección de correo electrónica registrada: Ingrese una dirección de correo electrónico que haya sido registrada en el CIISB para identificar la persona referenciada.

| Fecha*:                                                | ≺Año-Mes-Dia>                                                                                         |
|--------------------------------------------------------|----------------------------------------------------------------------------------------------------|
| Nombre de la persona<br>que presenta la<br>solicitud*: | <entrada de="" texto=""></entrada>                                                                    |
| Información de                                         | <dirección correo="" de="" electrónico="" registrada=""></dirección>                                  |
| contacto de la persona<br>que presenta la              | Por favor ingrese la dirección de correo electrónico<br>que está registrada en el CIISB, o si no está |

- 8. Valor: Ingrese un valor numérico
- 9. Moneda: Ingrese una moneda

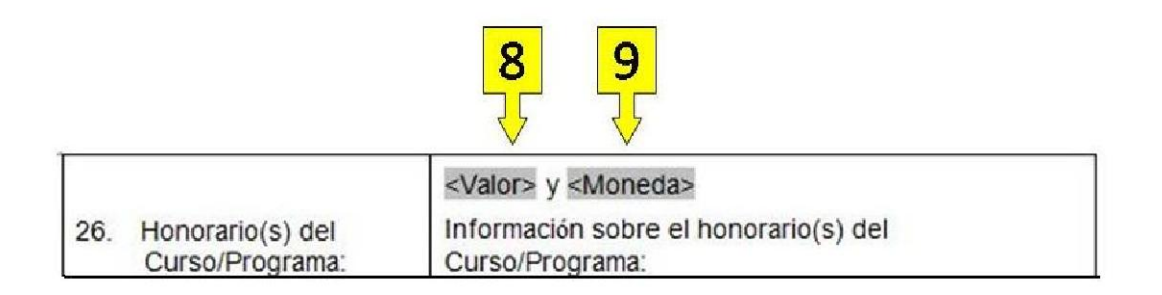

#### Figura 51

- 10. Nombre del país: Ingrese una nombre de país válido
- 11. Idioma: Ingrese un idioma cuyo código sea válido

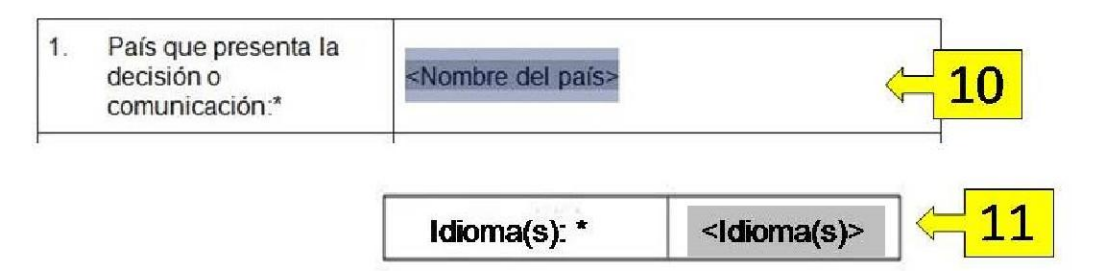

#### Figura 52

12. Lista desplegable: Una lista de opciones es desplegada al hacer clic en el campo. Seleccione una de estas opciones

| ¿La decision fue<br>tomada antes de que el<br>Protocolo entrara en<br>vigencia? |              | <haga clic<br="">Lasopciones</haga> | aquí para e<br>posibles son | legir una opción><br>: Sí; No. | < <mark>−12</mark> |
|---------------------------------------------------------------------------------|--------------|-------------------------------------|-----------------------------|--------------------------------|--------------------|
| ľ                                                                               | ¿La decisiór | n fue                               | 1                           |                                |                    |

13. Sección a ser completada en función de la respuesta dada. Algunas secciones de los formatos comunes deben completarse sólo si proporciona una respuesta específica a la pregunta anterior. En el registro en línea aparecerán campos adicionales de forma automática en la pantalla (ver sección 4.1.3.4), en los Formatos Comunes fuera de línea dichas secciones van a tener una nota que indica "Por favor, complete el apartado sólo si .....". Por lo tanto, usted debe completar dicha sección sólo si ha escogido la respuesta indicada, en caso contrario debe dirigirse a la siguiente sección donde se le solicita que vaya (ejemplo, a usted le pueden pedir "Ir a la sección B".

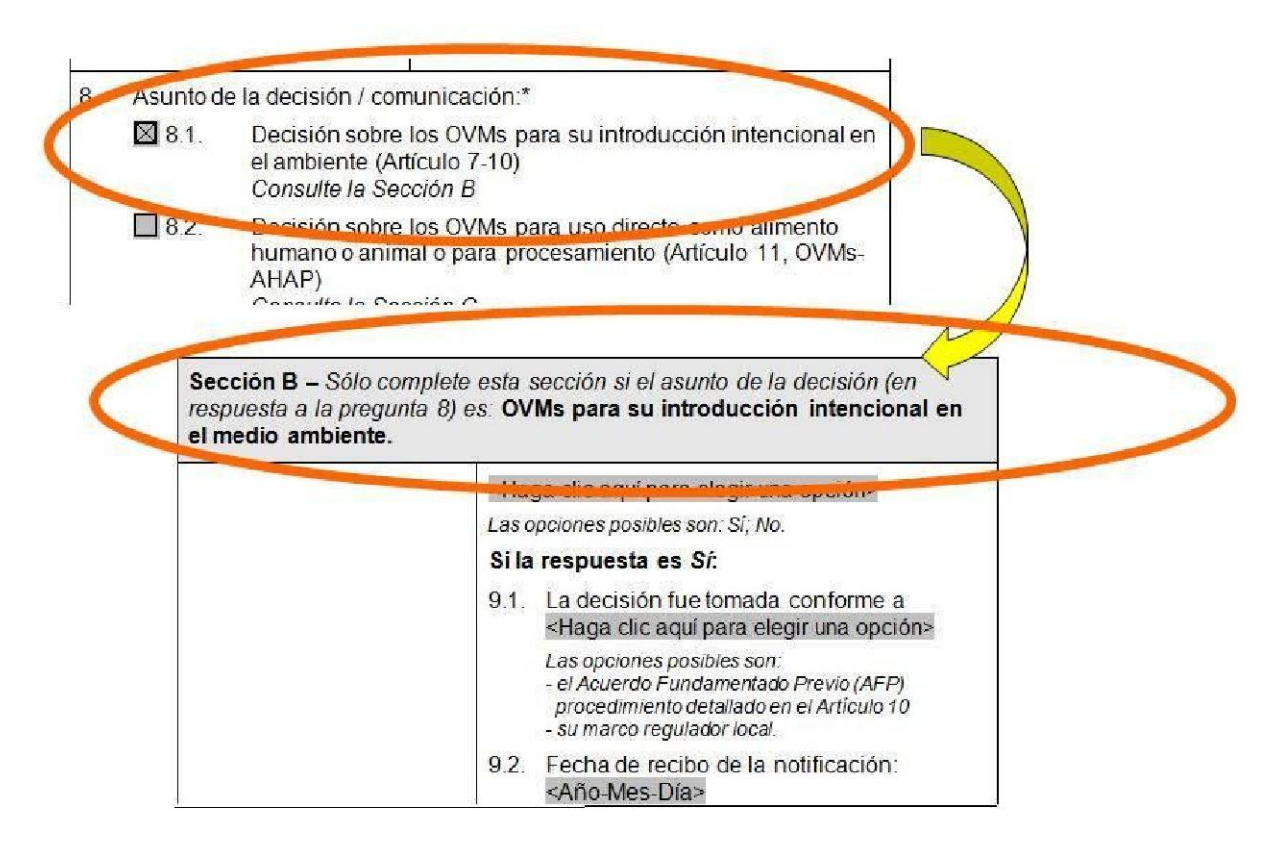

## 6. Sitio de entrenamiento

Para familiarizarse con el CIISB, y en particular con su Centro de Gestión, se le invita a visitar el "Sitio de Capacitación del CIISB", que se encuentra accesible a través de la sección de "Recursos".

El sitio de entrenamiento del CIISB es una copia exacta del sitio oficial del CIISB que ha sido implementada para ayudar a los usuarios del CIISB a familiarizarse con el funcionamiento del Centro de Gestión del CIISB, sin alterar el contenido del portal oficial El centro de Capacitación está disponible a través de la sección "Recursos" y "Ayuda", del CIISB.

| 中文   english   español   français   русский<br>Centro de Intercambio<br>sobre Seguridad de la Bioteenología                                                                                                    | Convenio s<br>Diversidad                                                                                                    | obre la<br>Biológica                                                                                       | Registrarse                                                                                                    | para solicitar cuenta   Iniciar sesio                                                          |
|----------------------------------------------------------------------------------------------------|----------------------------------------------------------------------------------------------------|----------------------------------------------------------------------------------------------------|----------------------------------------------------------------------------------------------------|------------------------------------------------------------------------------------------------|
| envenido al Portal Central del CIISB<br>Centro de Intercambio de Información sobre Seguridad de la Biotecnología (CIISB) es<br>tocolo de Cartagena sobre Seguridad de la Biotecnología para facilitar el intercambio c                                                                                                    |                                                                                                    |                                                                                                    | omunes<br>para la Participación                                                                                                    | COP-MOP<br>1-5 October<br>2012                                                                 |
| vivos modificados (CVM) y ayudar a las Partes a cumplir sus ol<br>a una amplia gama de información científica, técnica, ambienta<br>oficiales de la ONU.<br>Los usuarios que tengan cuenta en el CIISB pueden crear y ma<br>sección <u>Centro de Gestión</u> (Información de registro).<br>Últimas noticas<br>2012-08-01. Busanti - Tarcar Tallar Nacional 8042 | dos (OVM) y ayudar a las Partes a cumplir sus obligaciones en virtud del Promotion científica, técnica, ambiental, jurídica y sobre creación Capita fuera de linite Balcas rápidos a Partes a cumplir parte de substances de cestión (Información de registro).       Mapa del sitie Capita fuera de linite Balcas rápidos a Partes a cumplir registros, para lo cu Real-time confere BCH teos Interoparability S         icidas       Información de registro).       Multimas addiciones []       Utimas addiciones []       Utimas addiciones [] |                                                                                                    | itio<br>s de línea del CIISB<br>pidos a OVM<br>tales en línea<br>conference diagnostic tool<br>bility Services<br>acitación del CIISB | Biosafety<br>Public Awareness<br>ONLINE FORUM                                                  |
| 2012-07-31 Liberia - Liberia ends training workshop under its BCH<br>II Protectu<br>2012-07-26 Saine Kitts v Nevis - BCH-II National Workshops SKN<br>2012-07-25 CARIBBEAN BCHII PROJECT REGIONAL<br>WORKSHOP<br>2012-07-19 Santa Lucía - Mystery Solved<br>Más noticias                                                                                        |                                                                                                    |                                                                                                    | <u>ial Competente</u><br>is o cualquier otra<br>iesqo                                                                                 | Second<br>National Report<br>on the Implementation<br>of the Cartagena Protocol<br>— RESULTS — |
|                                                                                                    | 2012-08-21 <u>Recursos de 1</u><br><u>la Biotecnolog</u><br>2012-08-21 <u>República de (<br/>otra Comunica</u><br>2012-08-21 <u>República de (</u><br>2012-08-21 <u>República de (</u><br>2012-08-21 <u>República de (</u><br><u>otra Comunica</u>                                                                                                    | nformación a<br><u>ía</u><br><u>Corea - Deci</u><br><u>Ición</u><br>Corea - Evali<br>Corea - Deci<br>Ición | cerca de la Seguridad en<br>sión del país o cualquier<br>Jación del riesgo<br>Jación del riesgo<br>sión del país o cualquier          | Open-ended Online<br>Expert Forum on<br>Risk Assessment<br>and Risk Management                 |

Figura 55

Al hacer clic en el enlace "Sitio de Capacitación del CIISB", que se encuentra en la sección "Recursos" o "Ayuda", se le dirigirá a la página "Iniciar sesión". Una vez que Ud. se identifica (registrando su dirección de correo electrónico y su contraseña), Ud. podrá acceder a la página principal del Sitio de Capacitación.

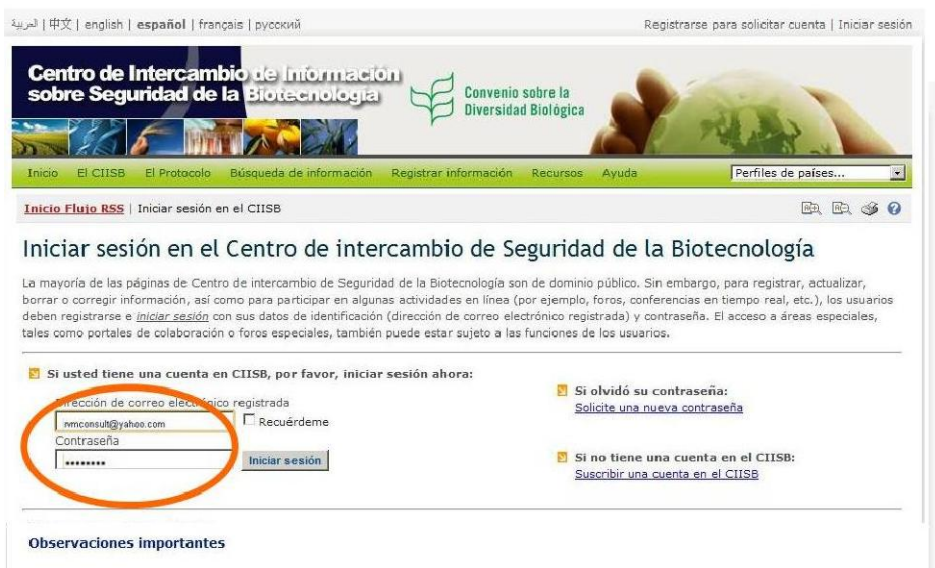

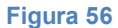

Para practicar el registro de información en el CIISB, primero debe seleccionar la base de datos de formación de un "espacio de capacitación" en el menú situado en la derecha de la página principal del sitio de capacitación. Al hacer clic en el botón de flecha hacia abajo, se presentarán en pantalla todas las instancias de formación existentes en la actualidad. A menos que se indique lo contrario (por ejemplo un taller específico), por favor, utilice el valor por defecto el sitio "Public Training BCH", para las otras opciones, se le requerirá una contraseña para ingresar.

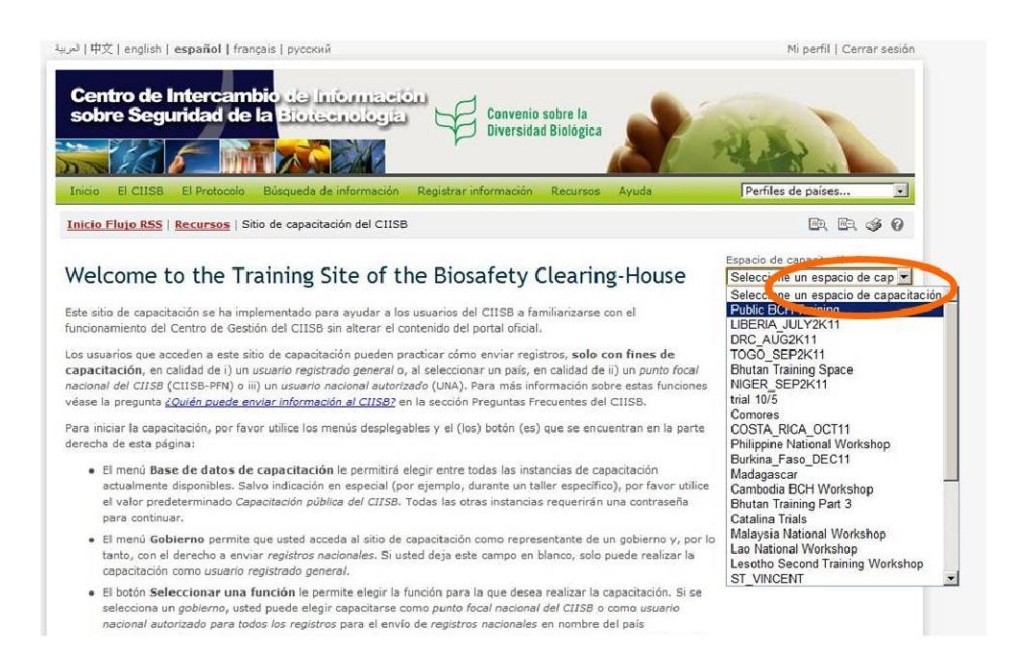

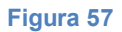

MO06 Registro de información en el Portal del CIISB

En cuanto tenga seleccionado un espacio de capacitación, haga clic en la flecha hacia abajo en la sección "Gobierno" y seleccione el nombre del país, como se indica en la lista.. Si deja este campo en blanco sólo se podrá entrenar como un Usuario general registrado para la presentación de los registros de referencia.

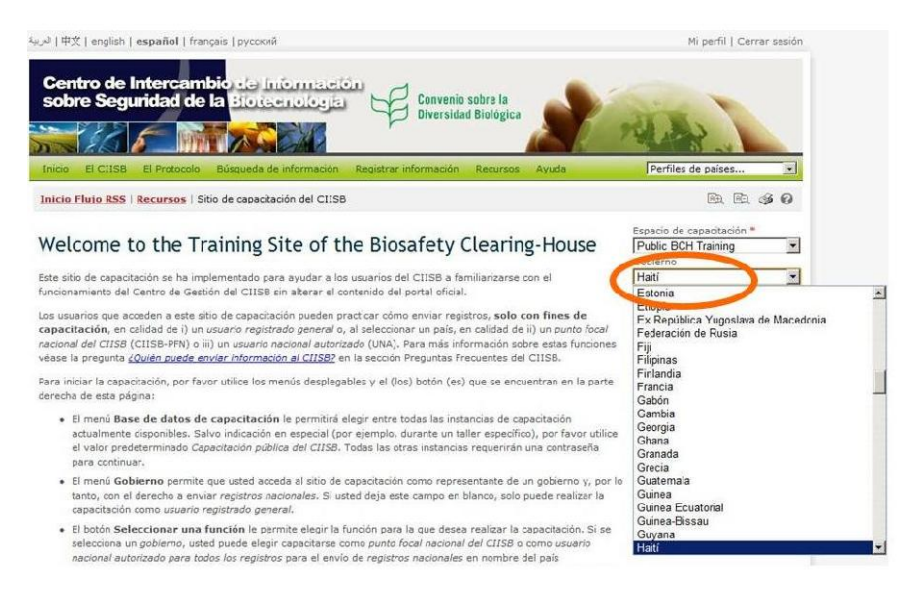

Figura 58

En cuanto tenga seleccionado el "Gobierno", puede entonces elegir un rol en el cual desea entrenar. Si Ud. ha sido designado como PFN-CIISB, debe seleccionar entonces la función "Training BCH National Focal Point", rol en el cual pueda practicar con la validación de los registros.

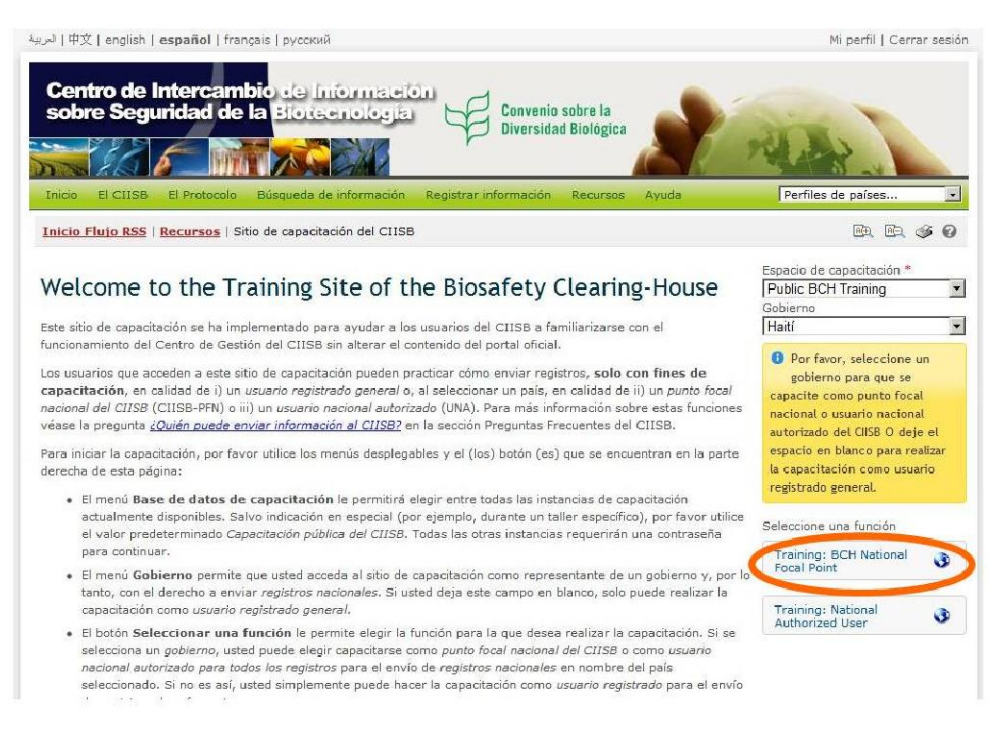

#### Figura 59

Luego de la selección de la función, se le dirigirá al Centro de Gestión del Sitio de Capacitación del CIISB, donde ahora Ud. puede empezar a practicar con las diferentes funcionalidad con un ID de Formación el cual se indica en la parte derecha de la página. Al hacer clic sobre el enlace correspondiente en el menú de la izquierda Ud. podrá: (i) Crear un nuevo registro (o guardarlo como borrador), (ii) modificar un registro publicado, (iii) editar un registro borrador y o (iv) revisar el estado de sus registros.

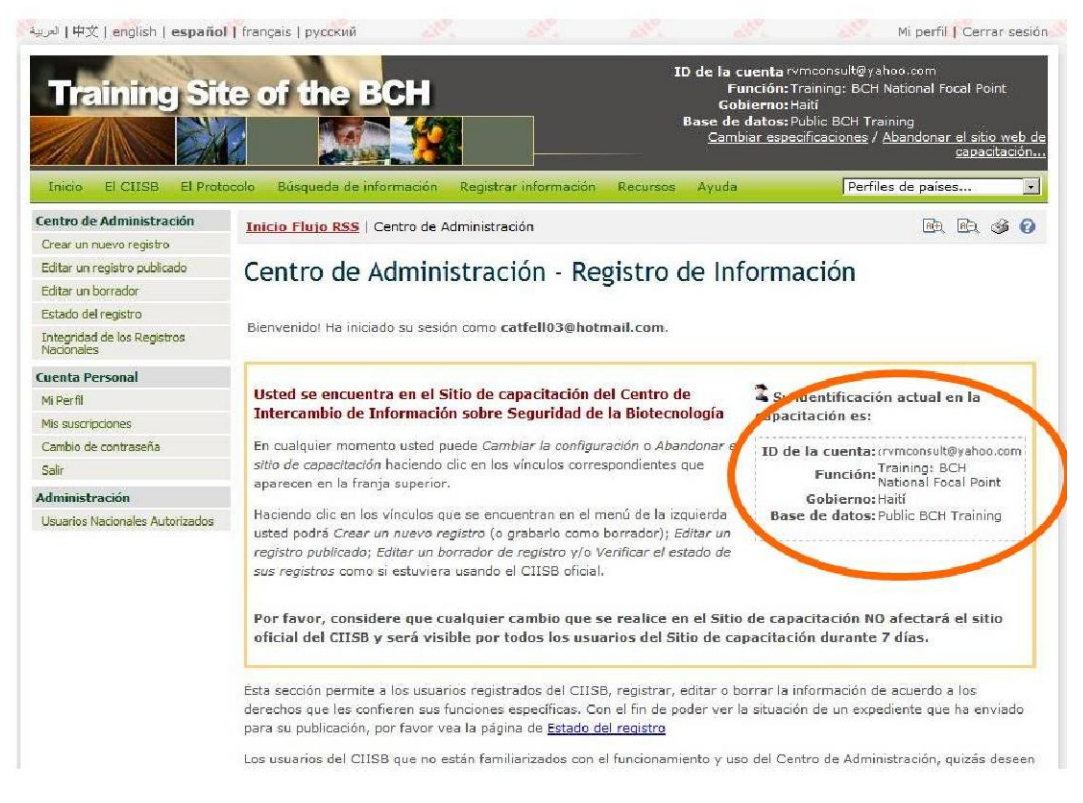

Figura 60

Si desea cambiar su rol (de UNA a PFN o viceversa), haga clic en "Cambiar configuración" que se encuentra en la parte superior más a la derecha de la página. Usted notará los cambios con el ID de formación, lo que indica el nuevo rol adoptado.

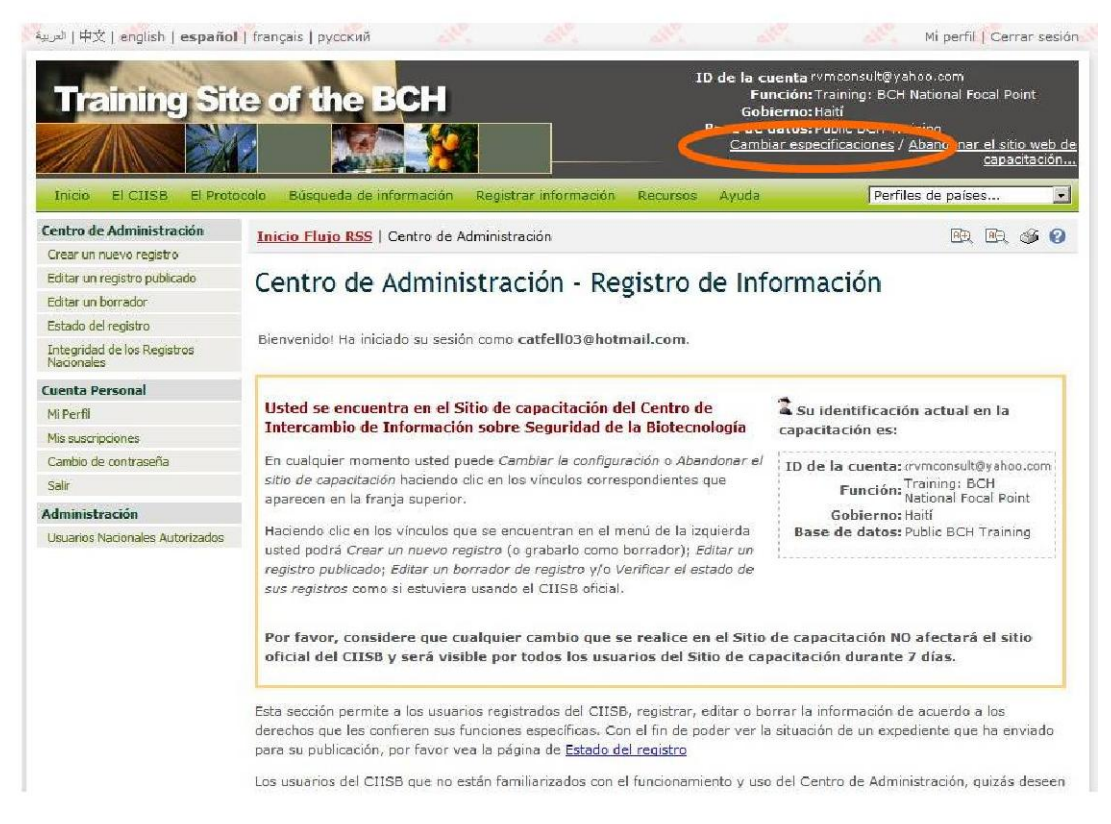

#### Figura 61

La información registrada en el Sitio de Capacitación, no afecta al sitio oficial del CIISB, y no quedará a disposición del público. Sin embargo, si será visible para todos los usuarios del sitio

Cuando termine su sesión de capacitación, puede volver al sitio oficial del CIISB, haciendo clic en el enlace "Abandonar el sitio web de capacitación" que se encuentra en I parte superior a la derecha de la página.